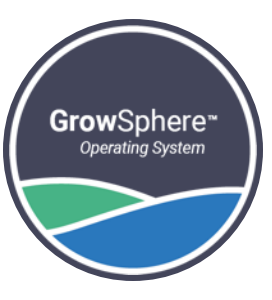

# **GrowSphere<sup>™</sup>** SingleNet Mapping

## using "Polenet2Max" Application.

Jan 2023

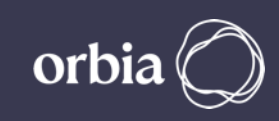

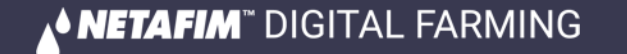

SingleNet interface with GS is only via RS485. RS485 Module must be installed on Upper Port. Note the "DIP Switch" position on the RS 485 Module marked in RED must be towards the "ON" Side

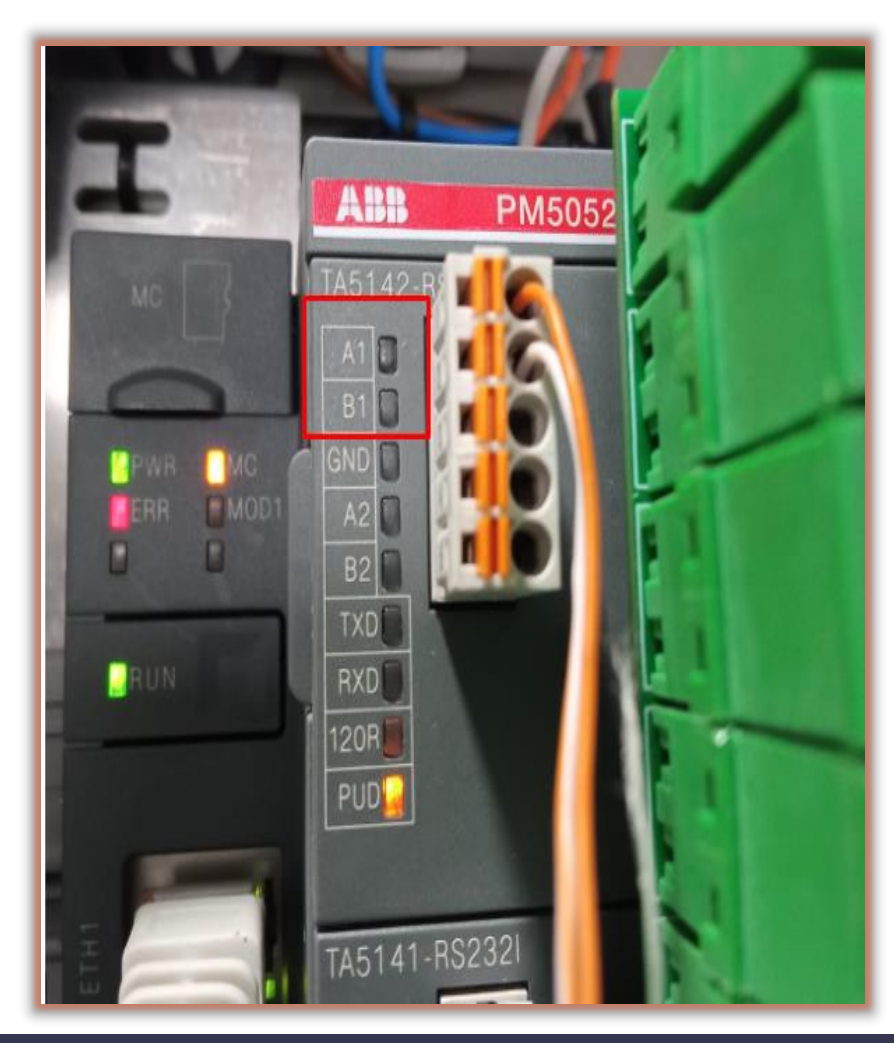

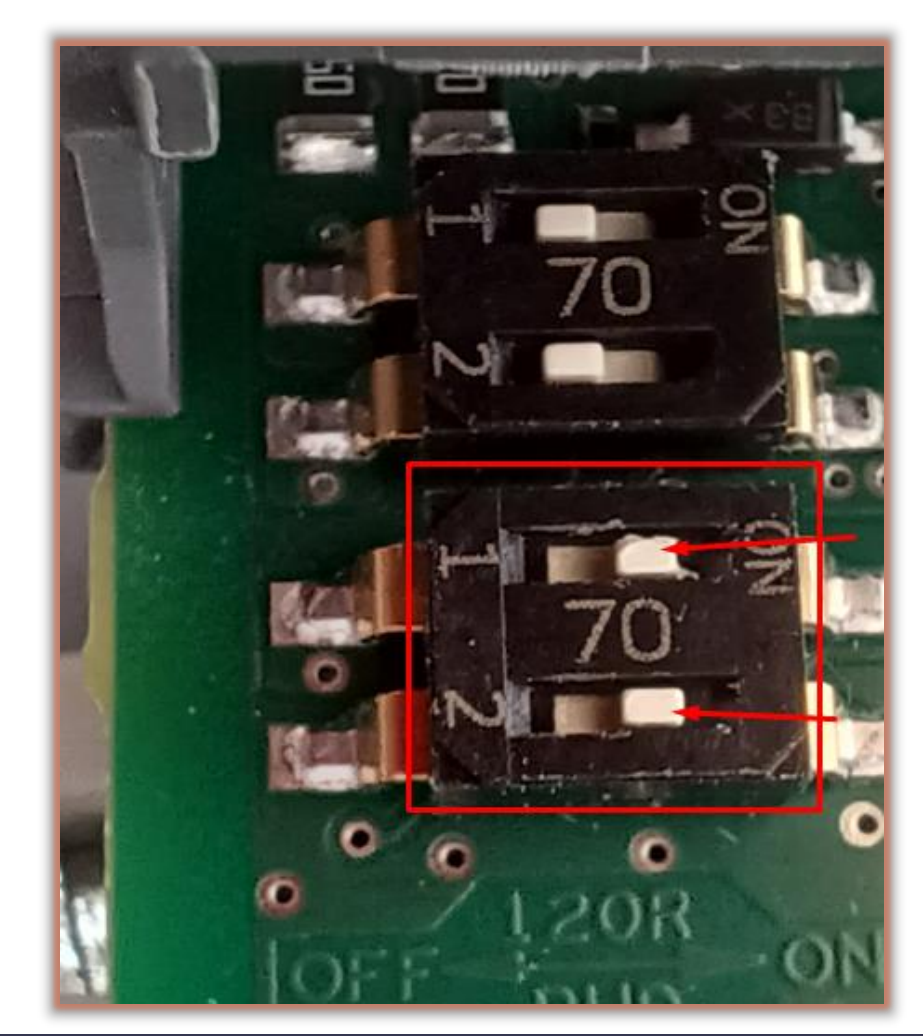

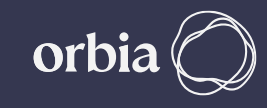

#### Wiring Between Host & GS max Controller A to A & B To B. also LK1 & LK2 Jumper on the SingleNet Host should be Upper side

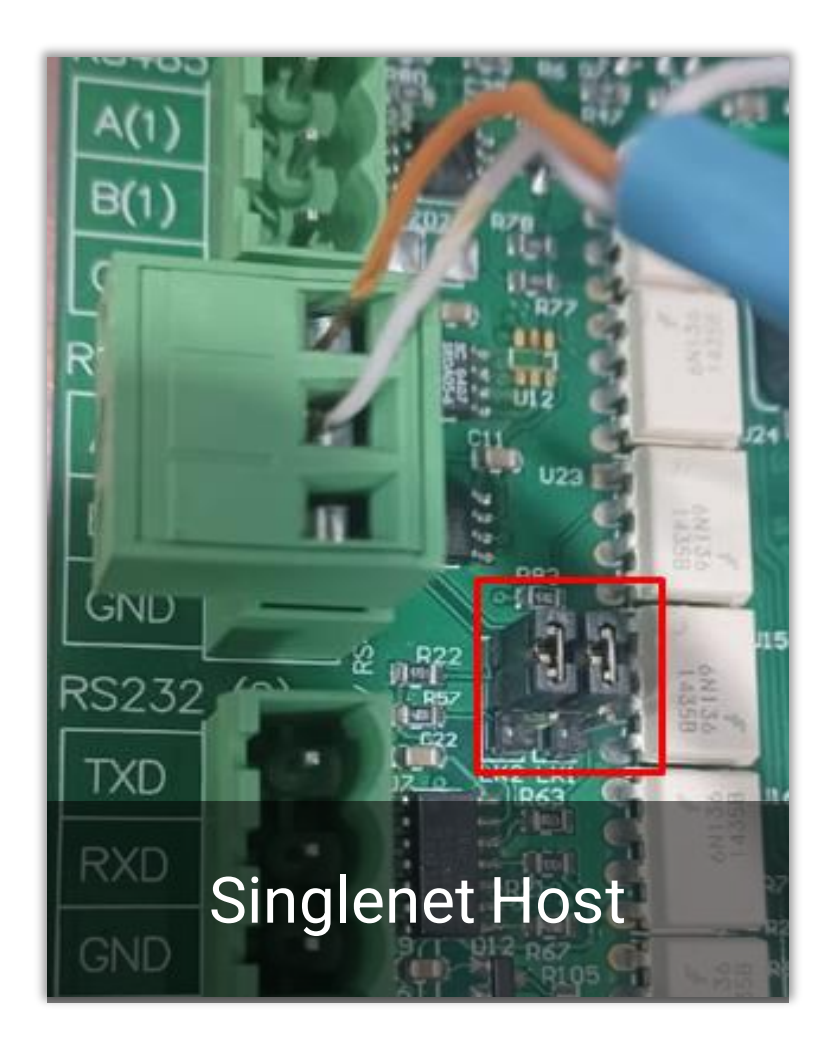

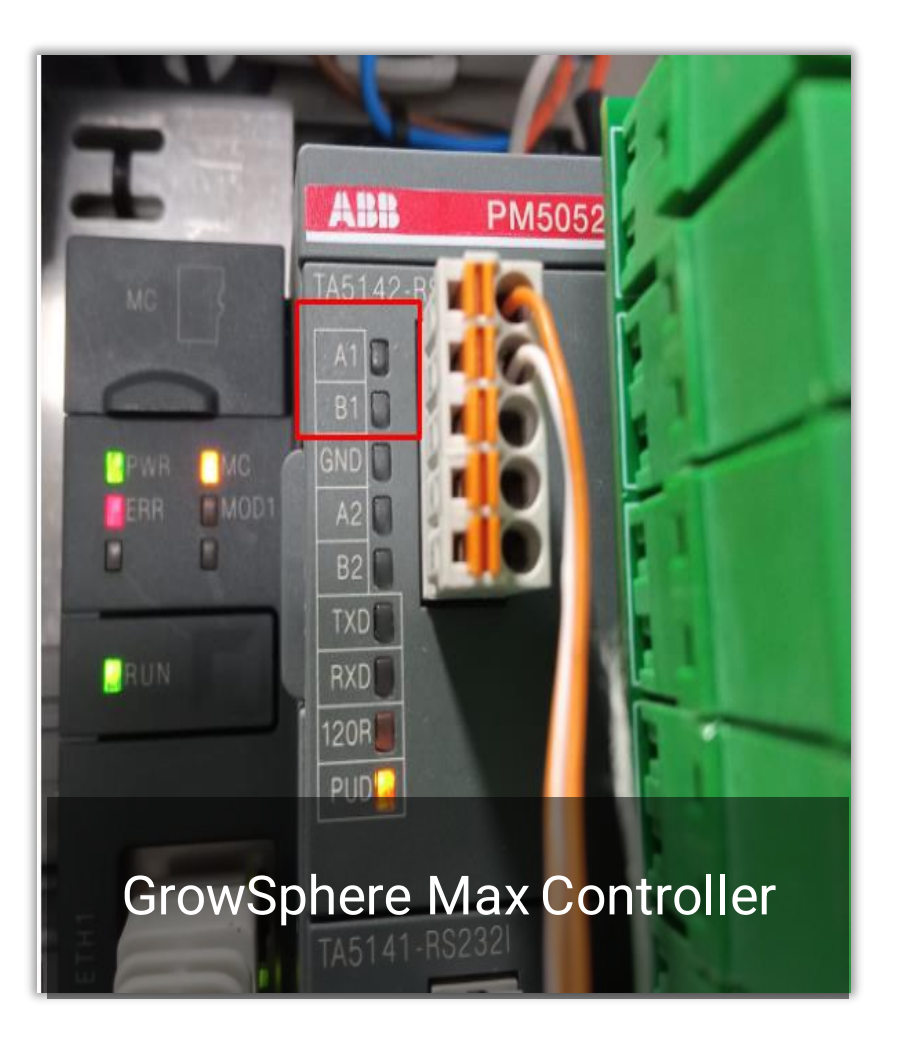

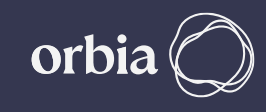

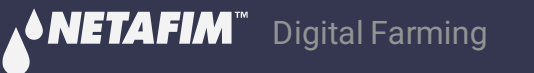

#### **Required Polenet Version**

#### Always Check for Latest & Recommended Versions of PoleNet & Polenet2Max App.

• Use Polenet Version: 3.26.42 Or Newer Version

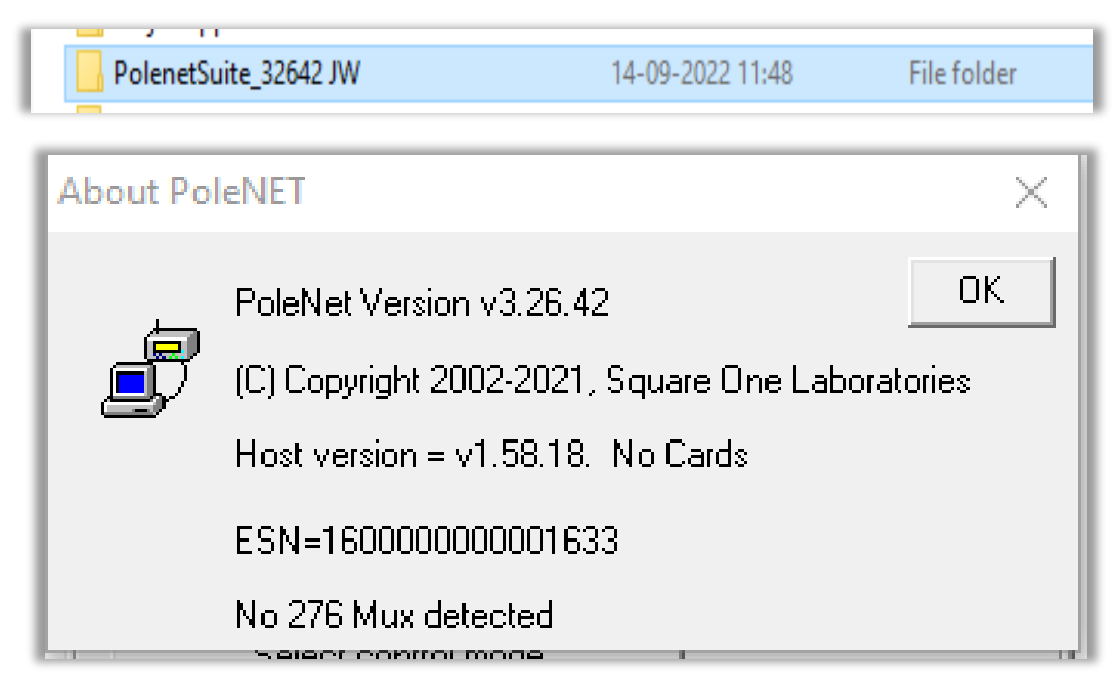

- Use Host Firmware Version: 1.58.18 Or Newer
  - Use RTU Firmware Version : 1.66 Or Newer

\*\* UI Interface is subject to change with New Versions

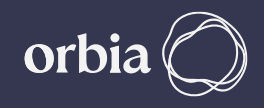

#### Connect to SingleNet Host and confirm is all RTUs are captured and available

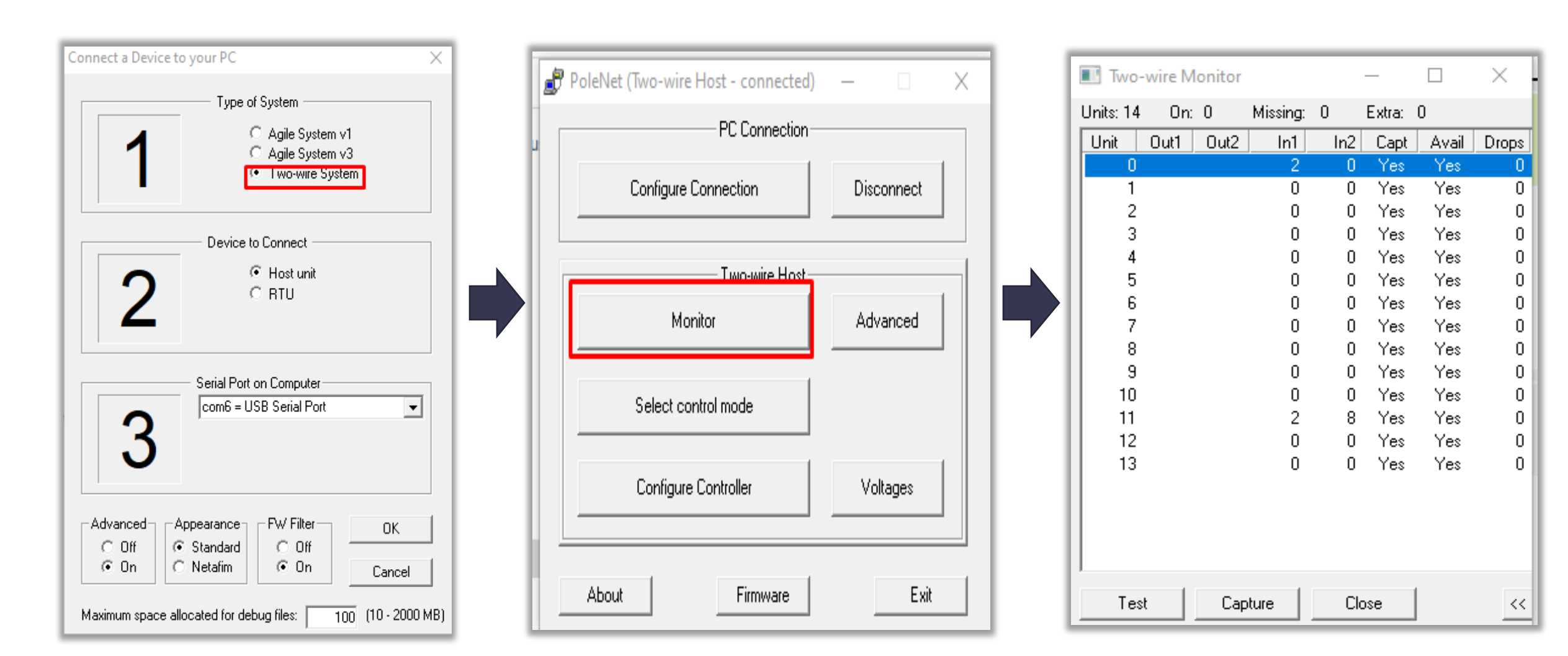

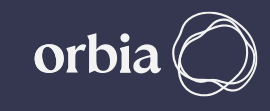

## **GrowSphere Hydraulic Configuration**

| A Not secure | 192.168.0 | 10/webvisu.htm   |        |              | _              |                |              |                          | € ☆               |
|--------------|-----------|------------------|--------|--------------|----------------|----------------|--------------|--------------------------|-------------------|
| Gro          | wSphe     | re™ GS03         | Mair   | n line 1 🔹 🔻 | Settings       |                | Δ            | Fri 13 Jan 2023 16:09:00 | <b>(</b> ج.<br>36 |
| <u>ش</u>     |           | Configuration    |        | Local I/O    |                | Remote I/O     | Communicatio | n Wiring Diagr           | am                |
| 备            |           | Mainline         | Pump S | Station      | Filter Station | Dosing Station | Valves       | Other Devices            |                   |
|              | Mainli    | ne               |        | ,            |                |                |              |                          |                   |
| 00           | Valv      | es               | 40     |              |                |                |              |                          |                   |
| (NPK)        |           | Pump             |        |              |                |                |              |                          |                   |
| Â            |           | Pump Station     |        |              |                |                |              |                          |                   |
|              |           | Filter Station   |        |              |                |                |              |                          |                   |
|              |           | Dosing Station   |        |              |                |                |              |                          |                   |
| (3)          |           | Main Valve       |        |              |                |                |              |                          |                   |
|              |           | Main WM          |        |              |                |                |              | al Pump st               | ation             |
| GK           |           | Main Pressure se | ensor  |              |                |                | O Afte       | r filter                 |                   |
|              |           |                  |        |              |                |                |              |                          |                   |

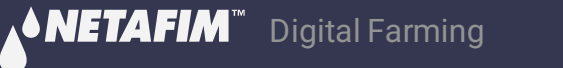

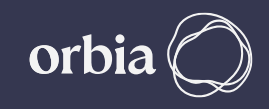

Navigate to Settings >> Communication >> Select SingleNet >> Enter Modbus ID (2 for Singlenet) >> Export Hydraulic Model

| Not secure | e   192.168.0.10/web  | visu.htm          |                     |                        |                 |                          | G @ ☆                                    |                                                                                    |
|------------|-----------------------|-------------------|---------------------|------------------------|-----------------|--------------------------|------------------------------------------|------------------------------------------------------------------------------------|
| Gro        | owSphere™<br>Netafim™ | Farm              | Mainline 1          | Settings               |                 | Thu 13 Jul 2023 19:04:49 | <b>?</b><br>87                           |                                                                                    |
| 命          | Cont                  | figuration        | Local I/O           | Remote I/O             | Communication   | Wiring Diagra            | am                                       |                                                                                    |
| 备          | SingleN               | et Allocation     | RadioNet Allocation | NetRTU (GW) Allocation | Weather Station | Po                       | oleNet (Two-wire Host - connected) — 🗆 🗙 | Modbus Setup X                                                                     |
| ٥°         | RS-485 -              | Serial port (port | 1) Modbus ID        | 2<br>Jm Export H       | lydraulic model | Start Allocati           | PC Connection                            | Modbus Id: 2 OK                                                                    |
| (NPK)      | #ID                   | Name              | Status              |                        |                 |                          | Two-wire Host                            | Conjunts Info<br>Network: RS485                                                    |
| <b>D</b>   |                       |                   |                     |                        |                 |                          | Monitor Advanced                         | Speed : 19200  Parity : None                                                       |
| Ŵ          |                       |                   |                     |                        |                 |                          | Select control mode                      | Variant Rapid Comms 💌<br>Tx Delay : 4 (0-50 ms)                                    |
|            |                       |                   |                     |                        |                 |                          | Configure Controller Voltages            | Check Live Comms                                                                   |
| <b>(</b>   |                       |                   |                     |                        |                 | _                        | About Firmware Exit                      | Error Timeout : 10 (0-600 secs)<br>Report Errors<br>science Letter 0 (0=0ff,1-256) |
|            |                       |                   |                     |                        |                 |                          |                                          | Addressing      Use Simple Linear Mapping                                          |
|            |                       |                   |                     |                        |                 |                          |                                          | Coil offset : 0 (0-783)<br>Input offset : 0 (0-1039)                               |
| FM         |                       |                   |                     |                        |                 |                          |                                          | C Use Non-Linear Mapping                                                           |
| ** UI Inte | rface is subi         | ect to change w   | ith New Versions    |                        |                 |                          |                                          | Setup                                                                              |

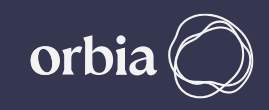

#### After Successful " Export" >> Click Done

| Û | A Not secu | re   192.168.0.10/web | ovisu.htm           |                          |       |                        |                 | G                       | @☆   |
|---|------------|-----------------------|---------------------|--------------------------|-------|------------------------|-----------------|-------------------------|------|
| L | Gr         | owSphere <sup>™</sup> | Farm                | Mainline 3               | •     | Preferences            |                 | hu 13 Jul 2023 17:56:25 | (((• |
|   |            | Con                   | figuration          | Local I/O                |       | Remote I/O             | Communication   | Wiring Diagram          |      |
| L | 斋          | SingleN               | let Allocation      | RadioNet Allocatio       | n     | NetRTU (GW) Allocation | Weather Station |                         |      |
| L | 00         | RS-485 -              | Hydrauli<br>- Seria | c model                  |       |                        |                 | art Allocation          |      |
| L | (NPK)      | #ID                   | Na                  | aulic model successfully | expor | rted                   |                 |                         |      |
| L | 000        |                       |                     |                          |       |                        |                 |                         |      |
| L | Ţ          |                       |                     |                          |       |                        | Done            |                         |      |
| L |            |                       |                     |                          |       |                        |                 |                         |      |
|   | ক্টো       |                       |                     |                          |       |                        |                 |                         |      |
| L |            |                       |                     |                          |       |                        |                 |                         |      |
|   | FM         |                       |                     |                          |       |                        |                 |                         |      |

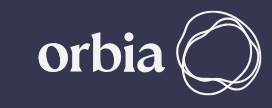

## **Open "Polenet2Max" Application**

| Name                        | Date modified       | Туре               | Size       |
|-----------------------------|---------------------|--------------------|------------|
| configuration.properties    | 11/15/2022 1:13 PM  | PROPERTIES File    | 1 KB       |
| D3DCompiler_47_cor3.dll     | 5/6/2022 8:46 PM    | Application extens | 4,031 KB   |
| devices_types               | 11/10/2022 7:00 PM  | JSON File          | 23 KB      |
| 🖾 illust58-1841             | 11/28/2022 5:35 PM  | JPG File           | 1,468 KB   |
| PenImc_cor3.dll             | 11/19/2022 11:16 PM | Application extens | 143 KB     |
| Polenet2Max                 | 1/18/2023 2:32 PM   | Application        | 155,001 KB |
| Polenet2Max.pdb             | 1/18/2023 2:31 PM   | PDB File           | 50 KB      |
| PresentationNative_cor3.dll | 10/13/2022 11:46 PM | Application extens | 924 KB     |
| sni.dll                     | 7/12/2017 4:54 PM   | Application extens | 134 KB     |
| SQLite.Interop.dll          | 11/2/2021 11:17 PM  | Application extens | 1,343 KB   |
| vcruntime140_cor3.dll       | 11/10/2022 8:04 AM  | Application extens | 89 KB      |
| wpfgfx_cor3.dll             | 11/19/2022 11:18 PM | Application extens | 1,763 KB   |

#### Select SingleNet

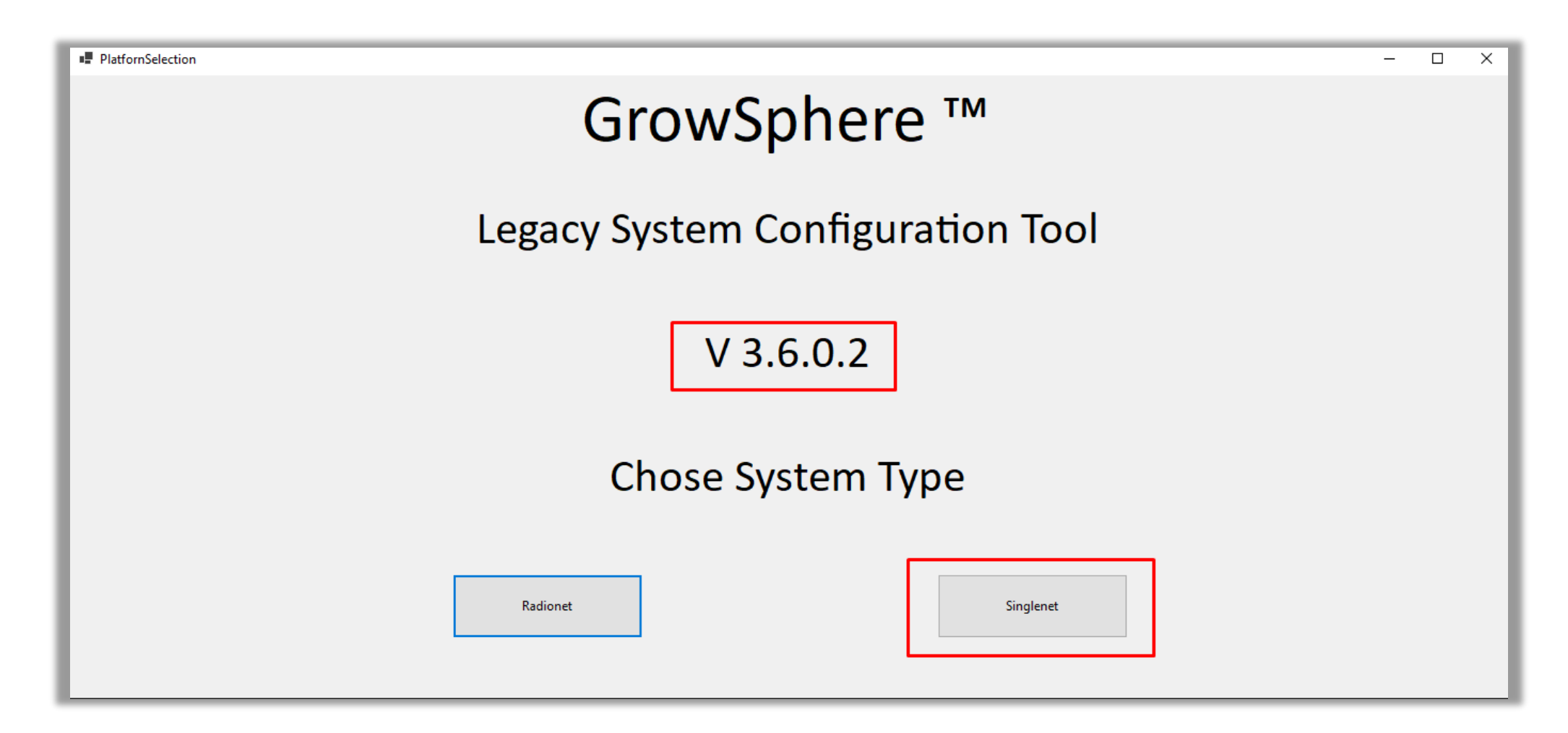

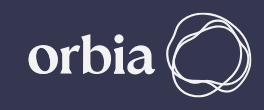

## Total 128 Units 0 to 127, will be listed by default

| Form1                                 |    |                    |              |        |             |                 |               |             |            |           |           | - 🗆 X                |
|---------------------------------------|----|--------------------|--------------|--------|-------------|-----------------|---------------|-------------|------------|-----------|-----------|----------------------|
|                                       | Lo | ad Hydraulic Model |              |        |             | Digital Outputs | ;             | Digital Inp | outs       | Al+Ser    | rial      | Utilities            |
| singlenet 🗸                           |    | Name               | Unit Name    | U.S.ID | Mapped      | Main Line       | Permete/Least | 10.0.4      | IO Address | Modbus    | Modbus    | Open Polenet         |
| rer singiener 🔨                       |    | INdThe             | Unit Indirie | Unitib | Device Type | Main Line       | Remote/Local  | IO Calu     | TO Address | Address A | Address B | Auto Modbus Mapping  |
| ⊕ Unit 000 (000)                      |    |                    |              |        |             |                 |               |             |            |           |           | configuration        |
| ≝ Unit 001 (001)<br>⊕ Unit 002 (002)  |    |                    |              |        |             |                 |               |             |            |           |           |                      |
| ₽ Unit 002 (002)<br>₽ Unit 003 (003)  |    |                    |              |        |             |                 |               |             |            |           |           | Load Previous System |
| ⊞ Unit 004 (004)                      |    |                    |              |        |             |                 |               |             |            |           |           |                      |
| ⊕ Unit 005 (005)                      |    |                    |              |        |             |                 |               |             |            |           |           |                      |
| ⊞-Unit 006 (006)<br>⊕-Unit 007 (007)  |    |                    |              |        |             |                 |               |             |            |           |           |                      |
| B Unit 008 (008)                      |    |                    |              |        |             |                 |               |             |            |           |           |                      |
| ⊕ Unit 009 (009)                      |    |                    |              |        |             |                 |               |             |            |           |           |                      |
| ⊪ Unit 010 (010)                      | <  |                    |              |        |             |                 |               |             |            |           | >         |                      |
|                                       | -  |                    |              |        |             |                 |               |             |            |           | -         |                      |
| ₩ UNC UI2 (UI2)<br>                   |    |                    |              |        |             |                 |               |             |            |           |           |                      |
| B Unit 014 (014)                      |    |                    |              |        |             |                 |               |             |            |           |           |                      |
| ⊪ Unit 015 (015)                      |    |                    |              |        |             |                 |               |             |            |           |           |                      |
| ⊡ Unit 016 (016)                      |    |                    |              |        |             |                 |               |             |            |           |           |                      |
| ⊕ Unit 017 (017)     □ Unit 019 (019) |    |                    |              |        |             |                 |               |             |            |           |           |                      |
| er 01ik 010 (010)<br>⊞·Unit 019 (019) |    |                    |              |        |             |                 |               |             |            |           |           |                      |
| □ Unit 020 (020)                      |    |                    |              |        |             |                 |               |             |            |           |           |                      |
| 🗄 Unit 021 (021)                      |    |                    |              |        |             |                 |               |             |            |           |           |                      |
| ⊕ Unit 022 (022)                      |    |                    |              |        |             |                 |               |             |            |           |           |                      |
| ⊕ Unt 023 (023)     ⊕ Unt 024 (024)   |    |                    |              |        |             |                 |               |             |            |           |           |                      |
|                                       |    |                    |              |        |             |                 |               |             |            |           |           |                      |
| ⊕ Unit 026 (026) ✓                    |    |                    |              |        |             |                 |               |             |            |           |           | Save and Export      |

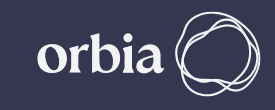

#### Connect to GS (In Pic Below it is via RUT240 xx Modem)

| A Not secure   192.168.0.10/webvisu.htm | ie 🖈 🛊 🖬 😩                                                                           |
|-----------------------------------------|--------------------------------------------------------------------------------------|
|                                         | Thu 12 Jan 2023 21:26:29                                                             |
|                                         | RUT240_DF0A_GS01<br>Connected, secured                                               |
|                                         | We are re<br>Netafim Corporate Wireless                                              |
| <b>NETAFIM</b> ™                        | <b>b</b> Netbeat_00-30-D6-1E-21-93                                                   |
|                                         | H Wavin Wireless Network                                                             |
|                                         | Hidden Network                                                                       |
|                                         | Network & Internet settings<br>Change settings, such as making a connection metered. |

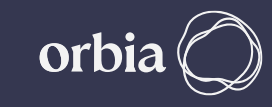

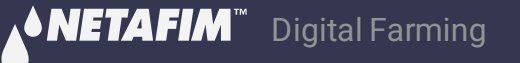

## Click on "Load Hydraulic Model", Select Path sdcard >> RemoteSys >> Hydraulic Model.csv & Click on Open

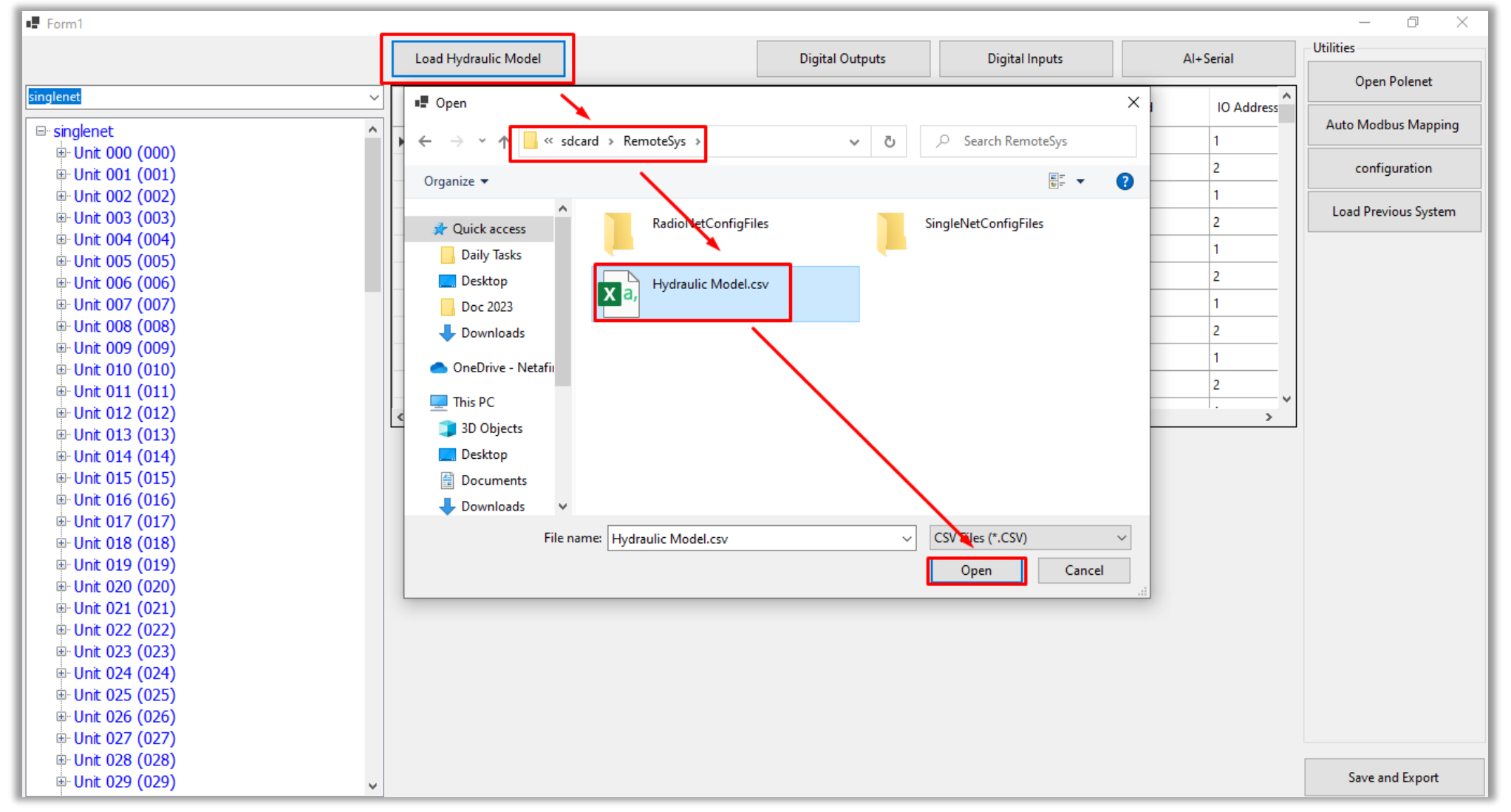

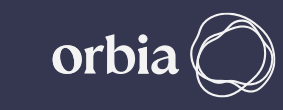

## Wait for Message "File loaded successfully", Click OK

| 🖷 Form1                                |                      |            |          |                   |           |                |         |            | – 0 X                |
|----------------------------------------|----------------------|------------|----------|-------------------|-----------|----------------|---------|------------|----------------------|
|                                        | Load Hydraulic Model | ]          |          | Digital Outputs   | ;         | Digital Inputs | A       | + Serial   | Utilities            |
| singlenet ~                            | Name                 | Linit Nama | Unit ID  | Mapped            | Main Line | Permete/Lecol  | IO Card | IO Address | Open Polenet         |
| ⊡- singlenet                           | IName                | Onit Name  | Unit ib  | Device Type       |           | Keniote/Local  | io calu | IO Address | Auto Modbus Mapping  |
| ⊡ Unit 000 (000)                       |                      |            |          |                   |           |                |         |            |                      |
| ⊕ Unit 001 (001)                       |                      |            |          |                   |           |                |         |            | configuration        |
| ⊞ Unt 002 (002)                        |                      |            |          |                   |           |                |         |            | Load Previous System |
|                                        |                      |            |          |                   |           |                |         |            | ,                    |
| ⊕ Upit 005 (005)                       |                      |            |          |                   |           |                |         |            |                      |
| ⊞ Unit 006 (006)                       |                      |            |          |                   |           |                |         |            |                      |
| ⊞ Unit 007 (007)                       |                      |            |          |                   |           |                |         |            |                      |
| ⊕ Unit 008 (008)                       |                      |            |          |                   |           |                |         |            |                      |
| ⊕ Unit 009 (009)                       |                      | _          |          |                   |           |                |         |            |                      |
| 🖽 Unit 010 (010)                       |                      | C          | Ж        | ×                 |           |                |         |            |                      |
| 🗄 Unit 011 (011)                       |                      |            |          |                   |           |                |         |            |                      |
| 🗄 Unit 012 (012)                       | <                    |            |          |                   |           |                |         | >          |                      |
| ⊕ Unit 013 (013)                       |                      |            | File loa | aded successfully |           |                |         |            |                      |
| ⊞ Unit 014 (014)                       |                      |            |          |                   |           |                |         |            |                      |
| ⊕ Unit 015 (015)                       |                      |            |          | OK                |           |                |         |            |                      |
| ⊕ Unit 016 (016)                       |                      |            |          | OK                |           |                |         |            |                      |
| Unit 01/ (01/)     Unit 01/ (01/)      |                      |            |          |                   |           |                |         |            |                      |
| ⊞ Unit 018 (018)                       |                      |            |          |                   |           |                |         |            |                      |
| □ Unit 019 (019)<br>□ □ Unit 019 (019) |                      |            |          |                   |           |                |         |            |                      |
|                                        |                      |            |          |                   |           |                |         |            |                      |
| ⊞ Unit 022 (022)                       |                      |            |          |                   |           |                |         |            |                      |
| Unit 023 (022)     ■ Unit 023 (023)    |                      |            |          |                   |           |                |         |            |                      |
|                                        |                      |            |          |                   |           |                |         |            |                      |
| ⊕ Unit 025 (025)                       |                      |            |          |                   |           |                |         |            |                      |
| ⊕ Unit 026 (026)                       |                      |            |          |                   |           |                |         |            |                      |
| unit 027 (027)                         |                      |            |          |                   |           |                |         |            |                      |
|                                        |                      |            |          |                   |           |                |         |            |                      |
| " Unit 029 (029) v                     |                      |            |          |                   |           |                |         |            | Save and Export      |

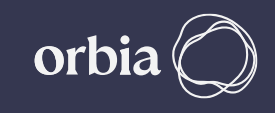

#### **Digital Outputs / Inputs** can be assigned by selecting relevant **Tabs**

| Form1                                |        |                |           |         |                       |           |                | -       |            | – 0 ×                |
|--------------------------------------|--------|----------------|-----------|---------|-----------------------|-----------|----------------|---------|------------|----------------------|
|                                      | Load H | ydraulic Model |           |         | Digital Outputs       |           | Digital Inputs | Al+     | Serial     | Utilities            |
|                                      |        | 1              |           | 1       |                       |           |                |         |            | Open Polenet         |
| singlenet ~                          |        | Name           | Unit Name | Unit ID | Mapped<br>Device Type | Main Line | e Remote/Local | IO Card | IO Address |                      |
| singlenet ^                          |        | 1              |           |         |                       |           |                |         |            | Auto Modbus Mapping  |
| ⊕ Unit 000 (000)                     |        |                |           |         |                       |           |                |         |            | configuration        |
| ≝ Unt 001 (001)                      |        |                |           |         |                       |           |                |         |            |                      |
| ₩ Unit 002 (002)                     |        |                |           |         |                       |           |                |         |            | Load Previous System |
| ⊕ Unit 004 (004)                     |        |                |           |         |                       |           |                |         |            |                      |
|                                      |        |                |           |         |                       |           |                |         |            |                      |
| . Unit 006 (006)                     |        |                |           |         |                       |           |                |         |            |                      |
| 🖶 Unit 007 (007)                     |        |                |           |         |                       |           |                |         |            |                      |
| ⊕ Unit 008 (008)                     |        |                |           |         |                       |           |                |         |            |                      |
| ⊕ Unit 009 (009)                     |        |                |           |         |                       |           |                |         |            |                      |
| ⊕ Unit 010 (010)                     |        |                |           |         |                       |           |                |         |            |                      |
|                                      |        |                |           |         |                       |           |                |         |            |                      |
|                                      | <      |                |           |         |                       |           |                |         | >          |                      |
| Hnit 014 (014)                       |        |                |           |         |                       |           |                |         |            |                      |
| ⊞ Unit 015 (015)                     |        |                |           |         |                       |           |                |         |            |                      |
|                                      |        |                |           |         |                       |           |                |         |            |                      |
| ⊕ Unit 017 (017)                     |        |                |           |         |                       |           |                |         |            |                      |
| 🖶 Unit 018 (018)                     |        |                |           |         |                       |           |                |         |            |                      |
| 🗄 Unit 019 (019)                     |        |                |           |         |                       |           |                |         |            |                      |
| 🖶 🕀 Unit 020 (020)                   |        |                |           |         |                       |           |                |         |            |                      |
| Enit 021 (021)                       |        |                |           |         |                       |           |                |         |            |                      |
| ⊞ Unit 022 (022)                     |        |                |           |         |                       |           |                |         |            |                      |
| ⊕ Unit 023 (023)                     |        |                |           |         |                       |           |                |         |            |                      |
|                                      |        |                |           |         |                       |           |                |         |            |                      |
|                                      |        |                |           |         |                       |           |                |         |            |                      |
| ⊕ Unit 020 (020)<br>⊕ Unit 027 (027) |        |                |           |         |                       |           |                |         |            |                      |
| ⊕ Unit 028 (028)                     |        |                |           |         |                       |           |                |         |            |                      |
|                                      |        |                |           |         |                       |           |                |         |            | Save and Export      |

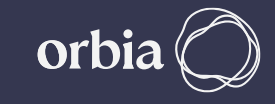

#### Click on "Digital Outputs" Tab, this will show DOs available on all RTUs.

|                                  | Load Hydraulic Me | odel       |          |                              |                      | Digital Outputs |           | Digital Inp | uts    |         | Al+Serial |   | Utilities            |
|----------------------------------|-------------------|------------|----------|------------------------------|----------------------|-----------------|-----------|-------------|--------|---------|-----------|---|----------------------|
| singlenet v                      |                   |            |          |                              | Modbus               | Mapped          |           | Device Type | Device | Nominal | Nominal   | ^ | Open Polenet         |
| Er singlenet                     | Name              | Unit Name  | IO Card  | IO Address                   | Addresses            | Device Type     | Main Line | ID          | Number | Area    | Flow Rate |   | configuration        |
| □ singlenet<br>□- Unit 000 (000) | Sn Pump1          | Unit 000   | 1        | 1                            | 1125710              |                 | 0         | 0           | 0      | 1       | 4         |   |                      |
| □ 1-208                          | DO 0.2            | Unit 000   | 1        | 2                            | 2   258   0          |                 | 0         | 0           | 0      | 0       | 0         |   | Load Previous System |
| -1-DI DI 0.1                     | DO 1.1            | Unit 001   | 1        | 1                            | 3   259   0          |                 | 0         | 0           | 0      | 0       | 0         |   |                      |
| -2-DI DI 0.2                     | DO 1.2            | Unit 001   | 1        | 2                            | 4   260   0          |                 | 0         | 0           | 0      | 0       | 0         |   |                      |
| -1-DO DO 0.1                     | 0021              | Unit 002   | 1        | 1                            | 5126110              |                 | 0         | 0           | 0      | 0       | 0         |   |                      |
| -2-DO DO 0.2                     | 0023              | Unit 002   | 1        |                              | 6136310              |                 | 0         | 0           | 0      | 0       | 0         |   |                      |
| ⊡ Unit 001 (001)                 | 002.2             | Unit 002   | -        | 2                            | 0 202 0              |                 | 0         | 0           | 0      | 0       | 0         |   |                      |
| □ 1-208                          | DO 3.1            | Unit 003   | 1        | 1                            | 7 263 0              |                 | 0         | 0           | 0      | 0       | 0         |   |                      |
|                                  | DO 3.2            | Unit 003   | 1        | 2                            | 8   264   0          |                 | 0         | 0           | 0      | 0       | 0         |   |                      |
| - 2-DI DI 1.2                    | DO 4.1            | Unit 004   | 1        | 1                            | 9   265   0          |                 | 0         | 0           | 0      | 0       | 0         |   |                      |
|                                  | DO 4.2            | Unit 004   | 1        | 2                            | 10   266   0         |                 | 0         | 0           | 0      | 0       | 0         |   |                      |
| ₩ Unit 002 (002)                 | DO 5.1            | Unit 005   | 1        | 1                            | 11   267   0         |                 | 0         | 0           | 0      | 0       | 0         |   |                      |
|                                  | 00.52             | Unit 005   | 1        | 2                            | 12126810             |                 | 0         | 0           | 0      | 0       | 0         |   |                      |
| ⊕ Unit 004 (004)                 | 005.2             | 01112 0005 | -        | 2                            | 12   200   0         |                 | 0         | -           | 0      |         | •         | - |                      |
| 🖶 Unit 005 (005)                 | DO 6.1            | Unit 006   | -        | 1                            | 13 269 0             |                 | U         | 0           | 0      | 0       | 0         |   |                      |
| 🕀 Unit 006 (006)                 | DO 6.2            | Unit 006   | 1        | 2                            | 14   270   0         |                 | 0         | 0           | 0      | 0       | 0         |   |                      |
| 🗄 Unit 007 (007)                 | DO 7.1            | Unit 007   | 1        | 1                            | 15   271   0         |                 | 0         | 0           | 0      | 0       | 0         |   |                      |
| 🖶 Unit 008 (008)                 | DO 7.2            | Unit 007   | 1        | 2                            | 16   272   0         |                 | 0         | 0           | 0      | 0       | 0         |   |                      |
|                                  | DO 8.1            | Nnit 008   | 1        | 1                            | 17   273   0         |                 | 0         | 0           | 0      | 0       | 0         |   |                      |
|                                  |                   | 45         |          |                              |                      |                 |           |             |        |         |           | ~ |                      |
| ⊕ Unt 011 (011)                  | Device Parameters |            |          | Select D                     | evice to Allocate    | to this IO      |           |             |        |         |           |   |                      |
|                                  |                   |            |          |                              |                      |                 |           |             |        |         |           |   |                      |
|                                  | IO lype           | Digita     | l Output | Valve 4                      |                      |                 |           |             |        | ^       |           |   |                      |
| B Unit 015 (015)                 | RTU               | Unit 00    | 00       | Valve 6                      |                      |                 |           |             |        |         |           |   |                      |
|                                  |                   | 01110 00   |          | Valve 7                      |                      |                 |           |             |        |         |           |   |                      |
| Unit 017 (017)                   | IO Number         | 1          |          | Valve 9                      |                      |                 |           |             |        |         |           |   |                      |
| 🕀 Unit 018 (018)                 |                   |            |          | Valve 10                     |                      |                 |           |             |        |         |           |   |                      |
| 🗄 Unit 019 (019)                 | Mainline          | Main Lir   | ne 1     | Valve 11<br>Valve 12         |                      |                 |           |             |        |         |           |   |                      |
| 🖽 Unit 020 (020)                 | Dovice Name       |            |          | Valve 13                     |                      |                 |           |             |        |         |           |   |                      |
| Enit 021 (021)                   | Device Marrie     | Sn Pum     | p1       | Valve 14<br>Valve 15         |                      |                 |           |             |        |         |           |   |                      |
|                                  | Flow              | 4          |          | Valve 16                     |                      |                 |           |             |        |         |           |   |                      |
|                                  |                   | -          |          | Valve 17                     |                      |                 |           |             |        |         |           |   |                      |
|                                  | Area              | 1          |          | Valve 19                     |                      |                 |           |             |        |         |           |   |                      |
|                                  | Eleve indicates   |            |          | Valve 20                     |                      |                 |           |             |        |         |           |   |                      |
| Br Unit 027 (027)                | Flow indicator    |            |          | Valve 22                     |                      |                 |           |             |        |         |           |   |                      |
|                                  | Unit              |            |          | Valve 23                     |                      |                 |           |             |        |         |           |   |                      |
| Unit 029 (029)                   |                   |            |          | Valve 24<br>Valve 25         |                      |                 |           |             |        |         | Attach    |   |                      |
| 🗄 Unit 030 (030)                 | Card              |            |          | Dosing c                     | hannel 1             |                 |           |             |        |         | Attach    |   |                      |
| 🕀 Unit 031 (031)                 | land d            |            |          | Dosing c<br>Dosing c         | hannel 2<br>hannel 3 |                 |           |             |        |         |           |   |                      |
| 🖶 Unit 032 (032)                 | input             |            |          | <ul> <li>Dosing c</li> </ul> | hannel 4             |                 |           |             |        |         |           |   |                      |
| 🖶 Unit 033 (033)                 |                   | reset inc  | lication | Dosing b<br>Main yak         | ooster 1<br>/e 1     |                 |           |             |        |         | Dettach   |   |                      |
| Unit 034 (034)                   |                   |            |          | Pump 1                       |                      |                 |           |             |        | ¥       |           |   | Save and Export      |
| ⊞ Unit 035 (035)     ✓           |                   |            |          |                              |                      |                 |           |             |        |         |           |   |                      |

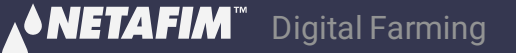

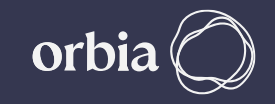

#### Click on any DO. This will open the window below, Enter details such as Mainline, Device Name, Flow, Area & Flow indicator.

| Form1                                   |                   |           |           |                      |                   |                 |         |            |           |                     |           | _          | - 0 ×                |
|-----------------------------------------|-------------------|-----------|-----------|----------------------|-------------------|-----------------|---------|------------|-----------|---------------------|-----------|------------|----------------------|
|                                         | Load Hydraulic    | Model     |           |                      |                   | Digital Outputs |         | Digital Ir | nputs     |                     | Al+Serial |            | Utilities            |
| singlenet                               | ✓ Name            | Unit Name | Unit ID   | Mapped               | Main Line         | Remote/Local    | IO Card | IO Address | Modbus    | Modbus<br>Address P | Modbus    | <b>C</b> ^ | Open Polenet         |
| ⊡-singlenet                             | <b>DO 0 1</b>     | Unit 000  | 000       | Device type          | 0                 | 4               | 1       | 1          | Address A | 257                 | Address C |            | Auto Modbus Mapping  |
| ■ Unit 000 (000)                        | 0003              | Unit 000  | 000       |                      | 0                 | 4               | 1       | 2          | 2         | 250                 | 0         |            | configuration        |
| □ Unit 001 (001)                        | 000.2             | 01112 000 | 000       |                      | 0                 | 4               |         | 2          | 2         | 250                 | -         |            | configuration        |
| E-1-208                                 |                   | Unit 001  | 001       |                      | U                 | 4               | 1       | 1          | 3         | 259                 | U         | 0          | Load Previous System |
|                                         | DO 1.2            | Unit 001  | 001       |                      | 0                 | 4               | 1       | 2          | 4         | 260                 | 0         | 0          |                      |
|                                         | DO 2.1            | Unit 002  | 002       |                      | 0                 | 4               | 1       | 1          | 5         | 261                 | 0         | 0          |                      |
| 2-D0 D0 1.2                             | DO 2.2            | Unit 002  | 002       |                      | 0                 | 4               | 1       | 2          | 6         | 262                 | 0         | 0          |                      |
|                                         | DO 3.1            | Unit 003  | 003       |                      | 0                 | 4               | 1       | 1          | 7         | 263                 | 0         | 0          |                      |
| 🖶 Unit 003 (003)                        | DO 3.2            | Unit 003  | 003       |                      | 0                 | 4               | 1       | 2          | 8         | 264                 | 0         | 0          |                      |
| ⊞ Unit 004 (004)                        | DO 4.1            | Unit 004  | 004       |                      | 0                 | 4               | 1       | 1          | 9         | 265                 | 0         | 0          |                      |
| ■ Unit 005 (005)                        | DO 42             | Unit 004  | 004       |                      | 0                 | 4               | 1       | 2          | 10        | 266                 | 0         |            |                      |
| •• Unit 006 (006)     •• Unit 006 (006) | 004.2             | UL: DOG   | 004       |                      | -                 |                 |         | 2          | 10        | 200                 | 0         |            |                      |
| ■ Unit 00/ (00/)                        | DO 5.1            | Unit 005  | 005       |                      | 0                 | 4               | 1       | 1          | 11        | 267                 | 0         | 0          |                      |
|                                         | DO 5.2            | Unit 005  | 005       |                      | 0                 | 4               | 1       | 2          | 12        | 268                 | 0         | 0          |                      |
|                                         | DO 6.1            | Unit 006  | 006       |                      | 0                 | 4               | 1       | 1          | 13        | 269                 | 0         | 0          |                      |
| ⊞ Unit 011 (011)                        | DO 6.2            | Unit 006  | 006       |                      | 0                 | 4               | 1       | 2          | 14        | 270                 | 0         | 0          |                      |
| Unit 012 (012)     ■ Unit 012 (012)     | DO 7.1            | Unit 007  | 007       |                      | 0                 | 4               | 1       | 1          | 15        | 271                 | 0         | 0          |                      |
| ⊕ Unit 013 (013)                        | DO 7.2            | Unit 007  | 007       |                      | 0                 | 4               | 1       | 2          | 16        | 272                 | 0         | 0          |                      |
| 🖽 Unit 014 (014)                        | DO 91             | Unit 009  | 000       |                      | 0                 |                 | 1       | -          | 17        | 272                 | 0         | - v        |                      |
| 👜 Unit 015 (015)                        | <                 | 10000     | 1000      |                      |                   | 14              |         |            |           | 1775                |           | >          |                      |
| ⊞ Unit 016 (016)                        | Device Parameters |           |           | Select I             | Device to Allocat | e to this IO    |         |            |           |                     |           |            |                      |
| ⊕ Unit 017 (017)                        |                   |           |           |                      | _                 |                 |         |            |           |                     |           |            |                      |
|                                         | IO Type           | Digita    | al Output | Valve 1              |                   |                 |         |            |           | ^                   |           |            |                      |
|                                         | DTII              | Linit 0   | 01        | Valve 2<br>Valve 3   |                   |                 |         |            |           |                     |           |            |                      |
| ⊞ Unit 021 (021)                        | KIU               | Onit o    |           | Valve 4              |                   |                 |         |            |           |                     |           |            |                      |
| Unit 022 (022)     ■ Unit 022 (022)     | IO Number         | 1         |           | Valve 5<br>Valve 6   |                   |                 |         |            |           |                     |           |            |                      |
| ⊕ Unit 023 (023)                        |                   |           |           | Valve 7              |                   |                 |         |            |           |                     |           |            |                      |
| 🖶 Unit 024 (024)                        | Mainline          | Main Li   | ine 1     | Valve 8<br>Valve 9   |                   |                 |         |            |           |                     |           |            |                      |
| ⊪- Unit 025 (025)                       | Dovice Name       |           |           | Valve 10             |                   |                 |         |            |           |                     |           |            |                      |
| ⊪ Unit 026 (026)                        | Device Name       | Sugar     | Cane V1   | Valve 11<br>Valve 12 |                   |                 |         |            |           |                     |           |            |                      |
| ⊪ Unit 027 (027)                        | Flow              | 4         |           | Valve 13             |                   |                 |         |            |           |                     |           |            |                      |
|                                         |                   | -         |           | Valve 14<br>Valve 15 |                   |                 |         |            |           |                     |           |            |                      |
|                                         | Area              | 1         |           | Valve 16             |                   |                 |         |            |           |                     |           |            |                      |
|                                         | Eleve indicator   |           |           | Valve 17<br>Valve 19 |                   |                 |         |            |           |                     |           |            |                      |
| ⊕ Unit 032 (032)                        | Flow Indicator    |           |           | Valve 19             |                   |                 |         |            |           |                     |           |            |                      |
|                                         | Unit              | Unit 00   | 1         | Valve 20             |                   |                 |         |            |           |                     |           |            |                      |
| ⊕- Unit 034 (034)                       |                   |           |           | Valve 22             |                   |                 |         |            |           |                     | Attach    |            |                      |
| ⊕- Unit 035 (035)                       | Card              | 1         |           | Valve 23             |                   |                 |         |            |           |                     | Attach    |            |                      |
| ⊪ Unit 036 (036)                        | Input             |           |           | Valve 24<br>Valve 25 |                   |                 |         |            |           |                     |           |            |                      |
| ⊞- Unit 037 (037)                       | mput              | 1         |           | Valve 26             |                   |                 |         |            |           |                     |           |            |                      |
| ⊕ Unit 038 (038)                        |                   | reset in  | udication | Valve 27<br>Valve 28 |                   |                 |         |            |           |                     | Dettach   |            |                      |
| ⊪ Unit 039 (039)                        |                   |           |           | Valve 29             |                   |                 |         |            |           | ~                   |           |            | Save and Export      |
|                                         | ·                 |           |           |                      |                   |                 |         |            |           |                     |           |            |                      |

## Select Device to allocate IO. Enter Details Device Name, Flow and Area Click Attach

|                                                                                                    | Form1                                                                                                    |                                                                                                    |                                                                                                |                                                  |                                                                                                    |                   |                 |         |             |           |                     |                   |     | - 0 ×                |
|----------------------------------------------------------------------------------------------------|----------------------------------------------------------------------------------------------------|----------------------------------------------------------------------------------------------------|------------------------------------------------------------------------------------------------|--------------------------------------------------|----------------------------------------------------------------------------------------------------|-------------------|-----------------|---------|-------------|-----------|---------------------|-------------------|-----|----------------------|
|                                                                                                    |                                                                                                    | Load Hydraulic Mo                                                                                                | del                                                                                            |                                                  |                                                                                                    |                   | Digital Outputs |         | Digital Inp | uts       |                     | AI+Serial         |     | Utilities            |
|                                                                                                    | singlenet ~                                                                                                    | Name                                                                                                    | Unit Name                                                                                      | Unit ID                                          | Mapped                                                                                                    | Main Line         | Remote/Local    | IO Card | IO Address  | Modbus    | Modbus<br>Address P | Modbus            | C ^ | Open Polenet         |
|                                                                                                    | □- singlenet ^                                                                                                    | DO 0 1                                                                                                    | Unit 000                                                                                       | 000                                              | Device type                                                                                                    | 0                 | 4               | 1       | 1           | Address A | 257                 | Address C         | 0   | Auto Modbus Mapping  |
|                                                                                                    |                                                                                                    | DO 0.1                                                                                                    | Unit 000                                                                                       | 000                                              |                                                                                                    | 0                 | 4               | 1       | 2           | 2         | 258                 | 0                 | -   | configuration        |
|                                                                                                    | ⊕ Unt 001 (001)<br>⊕ Unt 002 (002)                                                                                                    | SugarCape V/1                                                                                                    | Unit 001                                                                                       | 001                                              |                                                                                                    | 0                 | 4               | 1       | 1           | 2         | 250                 | 0                 |     | comgatation          |
|                                                                                                    | ⊞° Unit 002 (002)<br>⊞° Unit 003 (003)                                                                                                    | DO 1 3                                                                                                    | Unit 001                                                                                       | 001                                              |                                                                                                    | 0                 | 4               | 1       | 2           | 3         | 259                 | 0                 |     | Load Previous System |
|                                                                                                    | ⊕ Unit 004 (004)                                                                                                    | 001.2                                                                                                    | Unit UUT                                                                                       | 001                                              |                                                                                                    | 0                 | 4               |         | 2           | 4         | 260                 | 0                 |     |                      |
|                                                                                                    | ⊕ Unit 005 (005)                                                                                                    | 002.1                                                                                                    | Unit 002                                                                                       | 002                                              |                                                                                                    | 0                 | 4               | 1       | 1           | 2         | 201                 | 0                 |     |                      |
|                                                                                                    | ⊕ Unit 006 (006)                                                                                                    | DO 2.2                                                                                                    | Unit 002                                                                                       | 002                                              |                                                                                                    | 0                 | 4               | 1       | 2           | 6         | 262                 | 0                 | 0   |                      |
|                                                                                                    | Unit 007 (007)     Unit 009 (009)                                                                                                    | DO 3.1                                                                                                    | Unit 003                                                                                       | 003                                              |                                                                                                    | 0                 | 4               | 1       | 1           | 7         | 263                 | 0                 | 0   |                      |
|                                                                                                    | tin Unit 008 (008)                                                                                                    | DO 3.2                                                                                                    | Unit 003                                                                                       | 003                                              |                                                                                                    | 0                 | 4               | 1       | 2           | 8         | 264                 | 0                 | 0   |                      |
|                                                                                                    | ⊞ Unit 010 (010)                                                                                                    | DO 4.1                                                                                                    | Unit 004                                                                                       | 004                                              |                                                                                                    | 0                 | 4               | 1       | 1           | 9         | 265                 | 0                 | 0   |                      |
|                                                                                                    | ⊕ Unit 011 (011)                                                                                                    | DO 4.2                                                                                                    | Unit 004                                                                                       | 004                                              |                                                                                                    | 0                 | 4               | 1       | 2           | 10        | 266                 | 0                 | 0   |                      |
|                                                                                                    |                                                                                                    | DO 5.1                                                                                                    | Unit 005                                                                                       | 005                                              |                                                                                                    | 0                 | 4               | 1       | 1           | 11        | 267                 | 0                 | 0   |                      |
|                                                                                                    | 🖽 Unit 013 (013)                                                                                                    | DO 5.2                                                                                                    | Unit 005                                                                                       | 005                                              |                                                                                                    | 0                 | 4               | 1       | 2           | 12        | 268                 | 0                 | 0   |                      |
|                                                                                                    | ⊕ Unit 014 (014)                                                                                                    | DO 6.1                                                                                                    | Unit 006                                                                                       | 006                                              |                                                                                                    | 0                 | 4               | 1       | 1           | 13        | 269                 | 0                 | 0   |                      |
|                                                                                                    | ⊕ Unit 015 (015)                                                                                                    | DO 6.2                                                                                                    | Unit 006                                                                                       | 006                                              |                                                                                                    | 0                 | 4               | 1       | 2           | 14        | 270                 | 0                 | 0   |                      |
|                                                                                                    | ⊞° UNIL U10 (U10)<br>⊞∘ Unit 017 (017)                                                                                                    | DO 7.1                                                                                                    | Unit 007                                                                                       | 007                                              |                                                                                                    | 0                 | 4               | 1       | 1           | 15        | 271                 | 0                 | 0   |                      |
|                                                                                                    | unit 018 (018)                                                                                                    | 00.72                                                                                                    | Unit 007                                                                                       | 007                                              |                                                                                                    | 0                 |                 | 1       | 2           | 16        | 272                 | 0                 | -   |                      |
|                                                                                                    |                                                                                                    | 00 9.1                                                                                                    | Unit 009                                                                                       | 009                                              |                                                                                                    | 0                 | 4               | 1       | 1           | 17        | 272                 | 0                 | - v |                      |
|                                                                                                    | 🕀 Unit 020 (020)                                                                                                    | <                                                                                                    |                                                                                                | 1100                                             |                                                                                                    |                   |                 |         |             |           | 1773                |                   | >   |                      |
|                                                                                                    | ⊕ Unit 021 (021)                                                                                                    | Device Parameters                                                                                                |                                                                                                |                                                  | Select De                                                                                                    | evice to Allocate | to this IO      |         |             |           |                     |                   |     |                      |
|                                                                                                    | te <sup>-</sup> Unit 022 (022)                                                                                                    |                                                                                                    |                                                                                                |                                                  |                                                                                                    |                   |                 |         |             |           |                     |                   |     |                      |
|                                                                                                    | ™ Unit 023 (023)<br>⊞ Unit 024 (024)                                                                                                    | IO lype                                                                                                    | Digita                                                                                         | l Output                                         | Valve 1<br>Valve 2                                                                                                    |                   |                 |         |             |           | ^                   |                   |     |                      |
| Device Name & *                                                                                        | Unit 025 (025)                                                                                                    | RTU                                                                                                    | Unit 0                                                                                         | 01                                               | Valve 3                                                                                                    |                   |                 |         |             |           |                     |                   |     |                      |
| Deteile                                                                                                | unit 026 (026)                                                                                                    |                                                                                                    |                                                                                                |                                                  | Valve 4<br>Valve 5                                                                                                    |                   |                 |         |             |           |                     |                   |     |                      |
| Details                                                                                                | 🕀 Unit 027 (027)                                                                                                    | IO Number                                                                                                    | 1                                                                                              |                                                  | Valve 6                                                                                                    |                   |                 |         |             |           |                     |                   |     |                      |
|                                                                                                    | ⊕ Unit 028 (028)                                                                                                    | Mainima                                                                                                    |                                                                                                |                                                  | Valve 7<br>Valve 8                                                                                                    |                   |                 |         |             |           |                     |                   |     |                      |
|                                                                                                    | ⊞ Unit 029 (029)                                                                                                    | ividinini e                                                                                                    | Main Li                                                                                        | ne I                                             | Valve 9                                                                                                    |                   |                 |         |             |           |                     |                   |     |                      |
|                                                                                                    | ₩ Unit 031 (031)                                                                                                    | Device Name                                                                                                    | SugarC                                                                                         | ane V1                                           | Valve 10<br>Valve 11                                                                                                    |                   |                 |         |             |           |                     |                   |     |                      |
| Elow Indicator                                                                                         |                                                                                                    |                                                                                                    |                                                                                                |                                                  | Valve 12                                                                                                    |                   |                 |         |             |           |                     |                   |     |                      |
| Flow mulcator .                                                                                        |                                                                                                    | FIOW                                                                                                    | 4                                                                                              |                                                  | Valve 13<br>Valve 14                                                                                                    |                   |                 |         |             |           |                     |                   |     |                      |
| Soloct Unit and                                                                                        | 🕀 Unit 034 (034)                                                                                                    | Area                                                                                                    | 1                                                                                              |                                                  | Valve 15<br>Valve 16                                                                                                    |                   |                 |         |             |           |                     |                   |     |                      |
| Select Offit and                                                                                       | ⊕ Unit 035 (035)                                                                                                    |                                                                                                    |                                                                                                |                                                  | Valve 17                                                                                                    |                   |                 |         |             |           |                     |                   |     |                      |
| Input to which it                                                                                      | B Unit 036 (036)                                                                                                    | Flow indicator                                                                                                   |                                                                                                |                                                  | Valve 18<br>Valve 19                                                                                                    |                   |                 |         |             |           |                     |                   |     |                      |
|                                                                                                    | ⊞ Unit 038 (038)                                                                                                    | Unit                                                                                                    | 1144 001                                                                                       |                                                  | Valve 20                                                                                                    |                   |                 |         |             |           |                     |                   |     |                      |
| is connected                                                                                           | ⊕ Unit 039 (039)                                                                                                    |                                                                                                    | Unit UU                                                                                        | I                                                | Valve 21<br>Valve 22                                                                                                    |                   |                 |         |             |           |                     | Attach            |     |                      |
|                                                                                                    |                                                                                                    | Card                                                                                                    | 1                                                                                              |                                                  | Valve 23                                                                                                    |                   |                 |         |             |           |                     | Attach            |     |                      |
|                                                                                                    | 🖶 Unit 041 (041)                                                                                                    | Input                                                                                                    |                                                                                                |                                                  | Valve 24<br>Valve 25                                                                                                    |                   |                 |         |             |           |                     |                   |     |                      |
|                                                                                                    | ⊕ Unit 042 (042)                                                                                                    |                                                                                                    | 1                                                                                              |                                                  | Valve 26                                                                                                    |                   |                 |         |             |           |                     |                   |     |                      |
|                                                                                                    | ₩° UNIC 043 (043)<br>₩° Unit 044 (044)                                                                                                    |                                                                                                    | reset inc                                                                                      | dication                                         | Valve 28                                                                                                    |                   |                 |         |             |           |                     | Dettach           |     |                      |
|                                                                                                    | ⊕ Unit 045 (045) ✓                                                                                                    |                                                                                                    |                                                                                                |                                                  | Valve 29                                                                                                    |                   |                 |         |             |           | ×                   |                   |     | Save and Export      |
| Device Name & "<br>Details<br>Flow Indicator :<br>Select Unit and<br>Input to which it<br>is connected | <ul> <li>□ Unit 023 (023)</li> <li>□ Unit 024 (024)</li> <li>□ Unit 025 (025)</li> <li>□ Unit 026 (026)</li> <li>□ Unit 026 (026)</li> <li>□ Unit 028 (028)</li> <li>□ Unit 030 (030)</li> <li>□ Unit 031 (031)</li> <li>□ Unit 032 (032)</li> <li>□ Unit 032 (032)</li> <li>□ Unit 034 (034)</li> <li>□ Unit 035 (035)</li> <li>□ Unit 036 (036)</li> <li>□ Unit 037 (037)</li> <li>□ Unit 038 (038)</li> <li>□ Unit 038 (038)</li> <li>□ Unit 039 (039)</li> <li>□ Unit 041 (041)</li> <li>□ Unit 043 (043)</li> <li>□ Unit 043 (043)</li> <li>□ Unit 045 (045)</li> <li>×</li> </ul> | IO Type<br>RTU<br>IO Number<br>Mainime<br>Device Name<br>Flow<br>Area<br>Flow indicator<br>Unit<br>Card<br>Input | Digita<br>Unit Of<br>Main Lin<br>SugarC<br>4<br>1<br>Unit 001<br>1<br>1<br>1<br>1<br>reset ind | al Output D1 D1 D1 D1 D1 D1 D1 D1 D1 D1 D1 D1 D1 | Valve 1           Valve 2           Valve 3           Valve 4           Valve 5           Valve 6           Valve 7           Valve 11           Valve 11           Valve 12           Valve 13           Valve 14           Valve 15           Valve 16           Valve 17           Valve 18           Valve 19           Valve 19           Valve 10           Valve 12           Valve 23           Valve 23           Valve 23           Valve 23           Valve 24           Valve 23           Valve 24           Valve 25           Valve 26           Valve 27           Valve 28           Valve 29           Valve 28           Valve 28           Valve 29 |                   |                 |         |             |           | ×                   | Attach<br>Dettach |     | Save and Expo        |

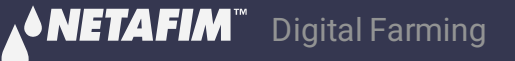

#### A Prompt message will appear, click Yes

|                                   |      | Load Hydraulic Model |                         |         |                       | Digital    | Outputs      |         | Digital Inputs |           | Al+Serial |           | Utilities            |
|-----------------------------------|------|----------------------|-------------------------|---------|-----------------------|------------|--------------|---------|----------------|-----------|-----------|-----------|----------------------|
| alenet                            |      |                      |                         |         | Mapped                | -          |              |         |                | Modhus    | Modbus    | Modhus 🛆  | Open Polenet         |
|                                   |      | Name                 | Unit Name               | Unit ID | Device Type           | Main Line  | Remote/Local | IO Card | IO Address     | Address A | Address B | Address ( | Auto Modbus Mapping  |
| · singlenet                       |      | Pump 1               | Unit 000                | 000     |                       | 0          | 4            | 1       | 1              | 1         | 257       | 0         |                      |
|                                   |      | MV 1                 | Unit 000                | 000     |                       | 0          | 4            | 1       | 2              | 2         | 258       | 0         | configuration        |
|                                   |      | SugarCane V1         | Unit 001                | 001     |                       | 0          | 4            | 1       | 1              | 3         | 259       | 0         |                      |
| ⊕ Unit 003 (003)                  |      | DO 12                | Unit 001                | 001     |                       | 0          | 4            | 1       | 2              | 4         | 260       | 0         | Load Previous System |
| ■ Unit 004 (004)                  |      | 0011                 | 11-2-002                | 002     |                       | 0          | -            | 1       | 1              | -         | 260       | 0         |                      |
| unit 005 (005)                    |      | 002.1                | Unit 002                | 002     |                       | U          | 4            | 1       | 1              | 2         | 201       |           |                      |
| unit 006 (006)                    |      | DO 2.2               | Unit 002                | 002     |                       | 0          | 4            | 1       | 2              | 6         | 262       | 0         |                      |
| 🗄 Unit 007 (007)                  |      | DO 3.1               | Unit 003                | 003     |                       | 0          | 4            | 1       | 1              | 7         | 263       | 0         |                      |
| 🗄 Unit 008 (008)                  |      | Pump 1               | Unit 003                | 003     |                       | 0          | 4            | 1       | 2              | 8         | 264       | 0         |                      |
| Unit 009 (009)                    |      | DO 4.1               | Unit 004                | 004     |                       | 0          | 4            | 1       | 1              | 9         | 265       | 0         |                      |
| ⊡ Unit 010 (010)                  |      | DO 42                | Unit 004                | 004     |                       | 0          | 4            | 1       | 2              | 10        | 266       | 0         |                      |
| Unit 011 (011)                    |      | 004.2                | 01111 004               | 004     |                       | 0          | 4            | -       | 2              | 10        | 200       | -         |                      |
| Unit 012 (012)                    |      | DO 5.1               | Unit 005                | 005     | Atach                 |            | 4            | 1       | 1              | 11        | 267       | 0         |                      |
| Unit 013 (013)                    |      | DO 5.2               | Unit 005                | 005     |                       |            | 4            | 1       | 2              | 12        | 268       | 0         |                      |
|                                   |      | DO 6.1               | Unit 006                | 006     |                       |            | 4            | 1       | 1              | 13        | 269       | 0         |                      |
| m Unit 015 (015)                  |      | DO 6.2               | Unit 006                | 006     | Attach valve i to Dig | ItalOutput | 4            | 1       | 2              | 14        | 270       | 0 4       |                      |
| © Unic 010 (010)                  | <    | I                    |                         | 1       |                       |            | 1            | 1       | 1              |           | 1         | >         |                      |
| ■ Unit 012 (012)                  | Dev  | ice Parameters       |                         |         | <u>Y</u> es           | No         | 10           |         |                |           |           |           |                      |
| ■ Unit 019 (019)                  |      |                      |                         |         |                       | ·'         |              |         |                |           |           |           |                      |
| Unit 020 (020)                    | IO   | Гуре                 | Digital Outp            | out     | Valve 1               |            |              |         |                | ^         |           |           |                      |
| ■ Unit 021 (021)                  | RTU  | 1                    | Unit 001                |         | Valve 2<br>Valve 3    |            |              |         |                |           |           |           |                      |
| ⊞ Unit 022 (022)                  |      |                      |                         |         | Valve 4               |            |              |         |                |           |           |           |                      |
| 🖽 Unit 023 (023)                  | 101  | Number               | 1                       |         | Valve 5               |            |              |         |                |           |           |           |                      |
| Unit 024 (024)                    | Mai  | inline               | Main Line 1             |         | Valve 7               |            |              |         |                |           |           |           |                      |
| ⊕ Unit 025 (025)                  |      |                      | Them enter              |         | Valve 8               |            |              |         |                |           |           |           |                      |
| 🗄 Unit 026 (026)                  | Dev  | vice Name            | SugarCane V1            |         | Valve 9<br>Valve 10   |            |              |         |                |           |           |           |                      |
| 🖶 Unit 027 (027)                  | Flov | v                    | 4                       |         | Valve 11              |            |              |         |                |           |           |           |                      |
| 🗉 Unit 028 (028)                  |      |                      | -                       |         | Valve 12              |            |              |         |                |           |           |           |                      |
| ⊪ Unit 029 (029)                  | Are  | а                    | 1                       |         | Valve 14              |            |              |         |                |           |           |           |                      |
| ⊞ Unit 030 (030)                  | Flov | v indicator          |                         |         | Valve 15              |            |              |         |                |           |           |           |                      |
| • Unit 031 (031)                  | 11   |                      |                         |         | Valve 16<br>Valve 17  |            |              |         |                |           |           |           |                      |
| •• Unt 032 (032)                  | Unit |                      | Unit 001                |         | Valve 18              |            |              |         |                |           |           |           |                      |
| Unit 033 (033)     Unit 034 (034) | Card | l .                  | 1                       |         | Valve 19              |            |              |         |                |           | Attao     | n         |                      |
| Unit 034 (034)                    |      |                      | -                       |         | Valve 20<br>Valve 21  |            |              |         |                |           |           |           |                      |
| ₩ Unit 035 (035)                  | Inpu | i.                   | 1                       |         | ✓ Valve 22            |            |              |         |                |           |           |           |                      |
| unt 036 (036)                     |      |                      | and the strength of the |         | Valve 23              |            |              |         |                |           | Dette     | ch        |                      |

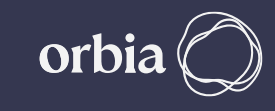

#### Device will be mapped to Output on RTU & will be displayed in table

| Form1                           |       |                      |                  |         |                      |                   |              |         |                |           |           |           | - 🗆 X                |
|---------------------------------|-------|----------------------|------------------|---------|----------------------|-------------------|--------------|---------|----------------|-----------|-----------|-----------|----------------------|
|                                 |       | Load Hydraulic Model |                  |         |                      | Digital           | Outputs      |         | Digital Inputs |           | Al+Serial |           | Utilities            |
| singlenet                       |       |                      |                  |         | Mapped               |                   | -            |         |                | Modbus    | Modbus    | Modbus ^  | Open Polenet         |
|                                 |       | Name                 | Unit Name        | Unit ID | Device Type          | Main Line         | Remote/Local | IO Card | IO Address     | Address A | Address B | Address ( | Auto Modbus Mapping  |
|                                 |       | Pump 1               | Unit 000         | 000     |                      | 0                 | 4            | 1       | 1              | 1         | 257       | 0         |                      |
| B Unit 001 (001)                |       | MV 1                 | Unit 000         | 000     |                      | 0                 | 4            | 1       | 2              | 2         | 258       | 0         | configuration        |
| □ 1-208                         |       | SugarCane V1         | Unit 001         | 001     | Valve 1              | 1                 | 4            | 1       | 1              | 3         | 515       | 0         |                      |
| - 1-DI DI 1.1                   |       | Banana V2            | Unit 001         | 001     |                      | 0                 | 4            | 1       | 2              | 4         | 260       | 0         | Load Previous System |
|                                 |       | DO 3.1               | Unit 007         | 002     |                      | 0                 |              |         | -              |           | 200       | 0         |                      |
| - 1-DO SugarCane V1             |       | 002.1                | Unit 002         | 002     |                      | U                 | 4            |         | 1              | 5         | 201       | 0         |                      |
|                                 |       | DO 2.2               | Unit 002         | 002     |                      | 0                 | 4            | 1       | 2              | 6         | 262       | 0         |                      |
| 🖕 Unit 002 (002)                |       | DO 3.1               | Unit 003         | 003     |                      | 0                 | 4            | 1       | 1              | 7         | 263       | 0         |                      |
| <b>□</b> 1-208                  |       | D0 3.2               | Unit 003         | 003     |                      | 0                 | 4            | 1       | 2              | 8         | 264       | 0         |                      |
| - 1-DI DI 2.1                   |       | DO 4.1               | Unit 004         | 004     |                      | 0                 | 4            | 1       | 1              | 9         | 265       | 0         |                      |
|                                 |       | DO 42                | Linit 004        | 004     |                      | 0                 | 4            | 1       | 2              | 10        | 266       | 0         |                      |
| -1-DO DO 2.1                    |       | 004.2                | 01111 004        | 004     |                      | 0                 | -            | -       | -              | 10        | 200       | •         |                      |
| - 2-DO DO 2.2                   |       | DO 5.1               | Unit 005         | 005     |                      | 0                 | 4            | 1       | 1              | 11        | 267       | 0         |                      |
| ⊟ Unit 003 (003)                |       | DO 5.2               | Unit 005         | 005     |                      | 0                 | 4            | 1       | 2              | 12        | 268       | 0         |                      |
|                                 |       | DO 6.1               | Unit 006         | 006     |                      | 0                 | 4            | 1       | 1              | 13        | 269       | 0         |                      |
|                                 |       | DO 6.2               | Unit 006         | 006     |                      | 0                 | 4            | 1       | 2              | 14        | 270       | 0 ~       |                      |
|                                 | <     |                      | 1                |         |                      | 1                 | 1            | 1       | 1              | I         | 1         | >         |                      |
| 2-DO Pump 1                     | Dev   | ice Parameters       |                  |         | Select Device t      | o Allocate to thi | s10          |         |                |           |           |           |                      |
| 2-00 Famp I<br>⊟-Unit 004 (004) |       | ice i arametero      |                  |         | beleet bettee t      | o / module to th  |              |         |                |           |           |           |                      |
| <u> </u>                        | IO T  | ype                  | Digital Outp     | out     | Valve 2              |                   |              |         |                | ^         |           |           |                      |
| - 1-DI DI 4.1                   | RTU   |                      | Unit 001         |         | Valve 3<br>Valve 4   |                   |              |         |                |           |           |           |                      |
| - 2-DI DI 4.2                   |       |                      |                  |         | Valve 5              |                   |              |         |                |           |           |           |                      |
|                                 |       | lumber               | 2                |         | Valve 6              |                   |              |         |                |           |           |           |                      |
|                                 | Mai   | nline                | Main Line 1      |         | Valve 7              |                   |              |         |                |           |           |           |                      |
| ⊕ Unit 005 (005)                |       |                      | Main Enter       |         | Valve 9              |                   |              |         |                |           |           |           |                      |
| 🖶 Unit 006 (006)                | Dev   | ice Name             | Banana V2        |         | Valve 10<br>Valve 11 |                   |              |         |                |           |           |           |                      |
| 🖶 Unit 007 (007)                | Flow  | /                    | 4                |         | Valve 12             |                   |              |         |                |           |           |           |                      |
| 🖶 Unit 008 (008)                |       |                      | 4                |         | Valve 13             |                   |              |         |                |           |           |           |                      |
| ⊕ Unit 009 (009)                | Area  | a                    | 1                |         | Valve 14<br>Valve 15 |                   |              |         |                |           |           |           |                      |
| ⊞ Unit 010 (010)                | Flow  | v indicator          |                  |         | Valve 16             |                   |              |         |                |           |           |           |                      |
| ⊞ Unit 011 (011)                | 1     |                      |                  |         | Valve 17<br>Valve 18 |                   |              |         |                |           |           |           |                      |
| ⊞ Unit 012 (012)                | Unit  |                      | Unit 001         |         | Valve 19             |                   |              |         |                |           |           |           |                      |
| Unit 013 (013)                  | Card  |                      | 1                |         | Valve 20             |                   |              |         |                |           | Attac     | n         |                      |
|                                 |       |                      |                  |         | Valve 22             |                   |              |         |                |           |           |           |                      |
|                                 | Input | L                    | 2                |         | Valve 23             |                   |              |         |                |           |           |           |                      |
| B Unt 015 (015)                 |       |                      | reset indication |         | Valve 24             |                   |              |         |                |           | Detta     | ch        |                      |
| 바 UNIL U1/ (U1/)                | ~     |                      |                  |         | valve 20             |                   |              |         |                | *         |           |           | Save and Export      |

## In Digital Inputs Details of flow Indicator assigned to DO can be seen here

| 🖷 Form1                               |          |                      |           |         |            |                 |                  |               |             |          |         | - D >                |
|---------------------------------------|----------|----------------------|-----------|---------|------------|-----------------|------------------|---------------|-------------|----------|---------|----------------------|
|                                       |          | Load Hydraulic Model |           |         |            | Digital Outputs |                  | Digital Input | s           | Al+Seria | l i     | Utilities            |
| singlenet                             | ~        | Name                 | Unit Name | IO Card | IO Address | Modbus          | Mapped           | Main Line     | Device Type | Device   | Pulse ^ | Open Polenet         |
| □- singlenet                          | <u>^</u> | C. WAR               |           | io card | 10 Address | Addresses       | Device Type      |               | ID          | Number   | P disc  | configuration        |
| □ Unit 000 (000)                      |          | DL0.2                | Unit 000  | 1       | 2          | 49 49 305       |                  | 0             | 0           | 0        | 0       | Load Dravious System |
| □ 1-208                               |          | Elow indicator 1     | Unit 000  | 1       | 1          | 51   51   207   | Elow indicator 1 |               | 21          | 1        | 0       | Edad Previous System |
| - 2-DI DI 0.2                         |          | Flow indicator 2     | Unit 001  | 1       | 2          | 52   52   308   | Flow indicator 2 |               | 31          | 2        | 0       |                      |
| 1-DO Sn Pump1                         |          | DL2.1                | Unit 002  | 1       | 1          | 53   53   309   | How malcator 2   | 0             | 0           | 0        | 0       |                      |
| - 2-DO DO 0.2                         |          | DI 2.2               | Unit 002  | 1       | 2          | 54   54   310   |                  | 0             | 0           | 0        | 0       |                      |
|                                       |          | DI 3.1               | Unit 003  | 1       | 1          | 55 55 311       |                  | 0             | 0           | 0        | 0       |                      |
| -1-DI DI 1.1                          |          | DI 3.2               | Unit 003  | 1       | 2          | 56   56   312   |                  | 0             | 0           | 0        | 0       |                      |
| -2-DI DI 1.2                          |          | DI 4.1               | Unit 004  | 1       | 1          | 57   57   313   |                  | 0             | 0           | 0        | 0       |                      |
| -1-D0 D0 1.1                          |          | DI 4.2               | Unit 004  | 1       | 2          | 58   58   314   |                  | 0             | 0           | 0        | 0       |                      |
|                                       |          | DI 5.1               | Unit 005  | 1       | 1          | 59   59   315   |                  | 0             | 0           | 0        | 0       |                      |
|                                       |          | DI 5.2               | Unit 005  | 1       | 2          | 60   60   316   |                  | 0             | 0           | 0        | 0 0     |                      |
| ■ Unit 004 (004)                      | <        |                      | 1         | 1       |            | 1               | 1                | 1             |             |          | >       |                      |
| Unit 005 (005)     Unit 005 (006)     |          |                      |           |         |            |                 |                  |               |             |          |         |                      |
| er Unit 007 (007)                     |          |                      |           |         |            |                 |                  |               |             |          |         |                      |
| ■ Unit 008 (008)                      |          |                      |           | Ν       |            |                 |                  |               |             |          |         |                      |
| ⊪ Unit 009 (009)                      |          |                      |           | 63      |            |                 |                  |               |             |          |         |                      |
| Unit 010 (010)     Unit 011 (011)     |          |                      |           |         |            |                 |                  |               |             |          |         |                      |
|                                       |          |                      |           |         |            |                 |                  |               |             |          |         |                      |
| Unit 013 (013)                        |          |                      |           |         |            |                 |                  |               |             |          |         |                      |
| 🗉 Unit 014 (014)                      |          |                      |           |         |            |                 |                  |               |             |          |         |                      |
| ■ Unit 015 (015)                      |          |                      |           |         |            |                 |                  |               |             |          |         |                      |
| Unit 016 (016)     Unit 017 (017)     |          |                      |           |         |            |                 |                  |               |             |          |         |                      |
|                                       |          |                      |           |         |            |                 |                  |               |             |          |         |                      |
| B Unit 019 (019)     B Unit 019 (019) |          |                      |           |         |            |                 |                  |               |             |          |         |                      |
| Unit 020 (020)                        |          |                      |           |         |            |                 |                  |               |             |          |         |                      |
| Unit 021 (021)                        |          |                      |           |         |            |                 |                  |               |             |          |         |                      |
| 🖶 Unit 022 (022)                      |          |                      |           |         |            |                 |                  |               |             |          |         | Course of Function   |
| 🖶 Unit 023 (023)                      | ¥        |                      |           |         |            |                 |                  |               |             |          |         | Save and Export      |

NOTE : Pl. note that Flow Indicator Input is not to be defined in GrowSphere Hydraulic Configuration anywhere. It is only to "confirm", the Valve is OPEN & there is flow. On GrowSphere >> Remote Valves, it will show "P" This facility is only for Valves on RTU

#### Continue mapping all Digital Outputs are connected to RTU

| • Form1                      |          |                    |             |         |                                      |                    |              |                |             |           |          | – 🗆 X                |
|------------------------------|----------|--------------------|-------------|---------|--------------------------------------|--------------------|--------------|----------------|-------------|-----------|----------|----------------------|
|                              | Loa      | ad Hydraulic Model |             |         |                                      | Digital Outputs    |              | Digital Inputs |             | Al+Serial |          | Utilities            |
| singlenet V                  |          |                    |             |         |                                      | Modbus             | Manned       | -              | Device Type | Device    | Nom 0    | Open Polenet         |
|                              | 1        | Name               | Unit Name   | IO Card | IO Address                           | Addresses          | Device Type  | Main Line      | ID          | Number    | Area     | configuration        |
| i⇒ singlenet                 | ►        | Sn Pump1           | Unit 000    | 1       | 1                                    | 1   257   0        | Pump 1       | 1              | 3           | 1         | 1        |                      |
| □ □ 1-208                    |          | SnMV1              | Unit 000    | 1       | 2                                    | 2   258   0        | Main valve 1 | 1              | 2           | 1         | 0        | Load Previous System |
|                              |          | SugarCane V1       | Unit 001    | 1       | 1                                    | 3   515   0        | Valve 1      | 1              | 1           | 1         | 1        |                      |
| 2-DI DI 0.2                  |          | Banana V2          | Unit 001    | 1       | 2                                    | 4   516   0        | Valve 2      | 1              | 1           | 2         | 1        |                      |
|                              |          | Pomo V2            | Unit 002    | 1       | 1                                    | 5   261   0        | Valve 3      | 1              | 1           | 3         | 1        |                      |
| - 2-DO SnMV1                 |          | Ginger V4          | Unit 002    | 1       | 2                                    | 6126210            | Valve 4      | 1              | 1           | 4         | 1        |                      |
|                              |          | Custard V5         | Unit 003    | 1       | - 1                                  | 7126310            | Value 5      | 1              | 1           | 5         | 1        |                      |
|                              |          | Papaga D           | - hit 002   | 1       | 2                                    | 9126310            | Valve 6      | 1              | 1           | 6         | 1        |                      |
| ⊕ Unit 004 (004)             |          | Banana Banana V    | /6 pit 003  | 1       | 2                                    | 8 204 0            |              | 4              |             | 0         | <u> </u> |                      |
| unit 005 (005)               |          | Sugarcante V7      | Unit 004    | 1       | 1                                    | 9   265   0        | Valve 7      | 1              | 1           | 7         | 1        |                      |
| □ Unit 006 (006)             |          | Pomo V8            | Unit 004    | 1       | 2                                    | 10   266   0       | Valve 8      | 1              | 1           | 8         | 1        |                      |
| ian 1-208                    |          | Custard V9         | Unit 005    | 1       | 1                                    | 11   267   0       | Valve 9      | 1              | 1           | 9         | 1        |                      |
|                              |          | Ginger V10         | Unit 005    | 1       | 2                                    | 12   268   0       | Valve 10     | 1              | 1           | 10        | 1        |                      |
|                              |          | Pomo V11           | Unit 006    | 1       | 1                                    | 13   269   0       | Valve 11     | 1              | 1           | 11        | 1        | Í                    |
|                              |          | Veg V12            | Unit 006    | 1       | 2                                    | 14   270   0       | Valve 12     | 1              | 1           | 12        | 1 🗸      |                      |
| ⊞ Unit 007 (007)             | <        |                    | 1           |         |                                      | 1                  | <b>1</b> 2   |                |             | !         | >        |                      |
| ⊕ Unit 008 (008)             | Device   | Parameters         |             |         | Select Device to                     | Allocate to this I | D            |                |             |           |          |                      |
|                              |          |                    |             |         |                                      |                    |              |                |             | _         |          |                      |
| 🖶 Unit 010 (010)             | IO Type  | •                  | Digital Out | put     | Valve 13                             |                    |              |                |             |           |          |                      |
| 🖶 Unit 011 (011)             | RTU      |                    | Unit 000    |         | Valve 15                             |                    |              |                |             |           |          |                      |
| ⊞ <sup></sup> Unit 012 (012) |          |                    |             |         | Valve 16                             |                    |              |                |             |           |          |                      |
| ⊞ Unit 013 (013)             | IO Num   | nber               | 1           |         | Valve 17<br>Valve 18                 |                    |              |                |             |           |          |                      |
| Unit 014 (014)               | Mainlin  | e                  | Main Line 1 | ~       | Valve 19                             |                    |              |                |             |           |          |                      |
|                              |          |                    |             |         | Valve 20<br>Valve 21                 |                    |              |                |             |           |          |                      |
|                              | Device I | Name               | Sn Pump1    |         | Valve 22                             |                    |              |                |             |           |          |                      |
|                              | Flow     |                    | 4           |         | Valve 23                             |                    |              |                |             |           |          |                      |
|                              |          |                    | -           |         | Valve 25                             |                    |              |                |             |           |          |                      |
|                              | Area     |                    | 1           |         | Dosing channel 1                     |                    |              |                |             |           |          |                      |
|                              | Flow inc | dicator            |             |         | Dosing channel 2<br>Dosing channel 3 |                    |              |                |             |           |          |                      |
| ⊕ Unit 022 (022)             |          |                    |             |         | Dosing channel 4                     |                    |              |                |             |           |          |                      |
| ⊕ Unit 023 (023)             | Unit     |                    |             | $\sim$  | Dosing booster 1                     |                    |              |                |             |           |          |                      |
|                              | Card     | Card               |             |         |                                      |                    |              |                |             | Attach    | n        |                      |
| 🗄 Unit 025 (025)             |          |                    |             |         |                                      |                    |              |                |             |           |          |                      |
| ⊞ Unit 026 (026)             | Input    | put                |             |         |                                      |                    |              |                |             |           |          |                      |
| 🖻 Unit 027 (027)             |          | reset indication   |             |         |                                      |                    |              |                |             | Dettac    | h        |                      |
| ⊕ Unit 028 (028)     ✓       |          |                    |             |         |                                      |                    |              |                |             |           |          | Save and Export      |

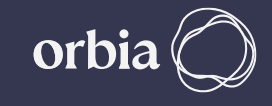

#### If there are Digital Input on RTU, Click on relevant Tab to assign it.

| Form1                                |           |                    |             |         |                    |                     |                  |                |             |           |       | – 🗆 X                |
|--------------------------------------|-----------|--------------------|-------------|---------|--------------------|---------------------|------------------|----------------|-------------|-----------|-------|----------------------|
|                                      | Loa       | ad Hydraulic Model |             |         |                    | Digital Outputs     |                  | Digital Inputs |             | Al+Serial |       | Utilities            |
| singlenet ×                          |           |                    |             |         |                    | Modbus              | Manned           |                | Device Type | Device    | ^     | Open Polenet         |
|                                      |           | Name               | Unit Name   | IO Card | IO Address         | Addresses           | Device Type      | Main Line      | ID          | Number    | Pulse | configuration        |
|                                      |           | SnWMter            | Unit 000    | 1       | 1                  | 49   49   305       |                  | 0              | 0           | 0         | 10    |                      |
| ⊞ Unit 001 (001)                     |           | DI 0.2             | Unit 000    | 1       | 2                  | 50   50   306       |                  | 0              | 0           | 0         | 0     | Load Previous System |
| Unit 002 (002)                       |           | Flow indicator 1   | Unit 001    | 1       | 1                  | 51   51   307       | Flow indicator 1 | 1              | 31          | 1         | 0     |                      |
| 🖳 Unit 003 (003)                     |           | Flow indicator 2   | Unit 001    | 31      | 2                  | 52   52   308       | Flow indicator 2 | 1              | 31          | 2         | 0     |                      |
| ⊞ Unit 004 (004)                     |           | DI 2.1             | Unit 002    | 1       | 1                  | 53   53   309       |                  | 0              | 0           | 0         | 0     |                      |
| ⊕ Unit 005 (005)                     |           | DI 2.2             | Unit 002    | 1       | 2                  | 54   54   310       |                  | 0              | 0           | 0         | 0     |                      |
| E Upit 005 (005)                     |           | DI 2.1             | Unit 002    | 1       | 1                  | 551551211           |                  | 0              | 0           | 0         | 0     |                      |
|                                      |           | 013.1              | U-3.003     | 1       | 2                  | 551551311           |                  | 0              | 0           | 0         | 0     |                      |
|                                      |           | DI 3.2             | Unit UUS    |         | 2                  | 20 20 212           |                  | 0              | U           | 0         | 0     |                      |
| 🕀 Unit 010 (010)                     |           | DI 4.1             | Unit 004    | 1       | 1                  | 57   57   313       |                  | 0              | 0           | 0         | 0     |                      |
| 🖳 🛱 Unit 011 (011)                   |           | DI 4.2             | Unit 004    | 1       | 2                  | 58   58   314       |                  | 0              | 0           | 0         | 0     |                      |
| 🗉 Unit 012 (012)                     |           | DI 5.1             | Unit 005    | 1       | 1                  | 59   59   315       |                  | 0              | 0           | 0         | 0     |                      |
| 🗄 Unit 013 (013)                     |           | DI 5.2             | Unit 005    | 1       | 2                  | 60   60   316       |                  | 0              | 0           | 0         | 0     |                      |
| ⊕ Unit 014 (014)                     |           | DI 6.1             | Unit 006    | 1       | 1                  | 61   61   317       |                  | 0              | 0           | 0         | 0     |                      |
|                                      |           | DI 6.2             | Unit 006    | 1       | 2                  | 621621318           |                  | 0              | 0           | 0         | 0     |                      |
|                                      | <         |                    |             |         | -                  | 021021010           |                  | -              |             |           | ~ ×   |                      |
| ■ Unit 017 (017)<br>■ Unit 018 (018) | Device P  | larameters         |             |         | Select Device to   | Allegate to this IO |                  |                |             |           |       |                      |
|                                      | Device P  | arameters          |             |         | Select Device to   | Allocate to this IO | ,                |                |             |           |       |                      |
|                                      |           |                    |             |         |                    |                     |                  |                |             |           |       |                      |
| . Unit 021 (021)                     | IO lype   |                    | Digital Inp | out     | Pump Overload 1    |                     |                  |                |             |           |       |                      |
| 🗄 Unit 022 (022)                     |           |                    |             |         | Dosing Meter 1     |                     |                  |                |             |           |       |                      |
| 🗄 Unit 023 (023)                     | RTU       |                    | Unit 000    |         | Dosing Meter 2     |                     |                  |                |             |           |       |                      |
| 🗄 Unit 024 (024)                     |           |                    |             |         | Dosing pressure sw | itch 1              |                  |                |             |           |       |                      |
|                                      | IO Num    | ber                | 1           |         | Dosing booster pro | tection 1           |                  |                |             |           |       |                      |
| Init 026 (026)                       |           |                    |             |         |                    |                     |                  |                |             |           |       |                      |
|                                      | Mainline  |                    | Main Line 1 |         |                    |                     |                  |                |             |           |       |                      |
| • Unit 028 (028)                     |           |                    | Main Line 1 | Ť       |                    |                     |                  |                |             |           |       |                      |
| □ Unit 029 (029)                     | Devices   | 1                  |             |         |                    |                     |                  |                |             |           |       |                      |
|                                      | Device in | vame               | SnWMter     |         |                    |                     |                  |                |             |           |       |                      |
|                                      |           |                    |             |         |                    |                     |                  |                |             |           |       |                      |
|                                      | Pulse Ra  | te                 | 10          |         |                    |                     |                  |                |             |           |       |                      |
| Lipit 024 (024)                      |           |                    |             |         |                    |                     |                  |                |             |           |       |                      |
| ⊕ Unit 035 (035)                     |           |                    |             |         |                    |                     |                  |                |             | Attach    |       |                      |
| ⊕ Unit 036 (036)                     |           |                    |             |         |                    |                     |                  |                |             | Attach    |       |                      |
| 🖶 Unit 037 (037)                     |           |                    |             |         |                    |                     |                  |                |             | Dotte-sh  |       |                      |
| ⊕ Unit 038 (038)     ↓               |           |                    |             |         |                    |                     |                  |                | [           | Dettach   |       | Save and Export      |

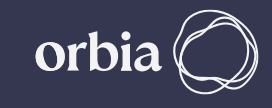

#### Click Digital Inputs Tab and proceed to add Digital Input, select Mainline, enter Device name etc, and click Attach Device Name (ex.SnWmtr1 here and associated with DI)

| - Form1          |           |                   |              |         |                      |                        |                       |                                         |                   |                  |       | - 🗆 X                |
|------------------|-----------|-------------------|--------------|---------|----------------------|------------------------|-----------------------|-----------------------------------------|-------------------|------------------|-------|----------------------|
|                  | Loa       | d Hydraulic Model |              |         |                      | Digital Outputs        |                       | Digital Inputs                          |                   | Al+Serial        |       | Utilities            |
|                  |           |                   |              |         |                      |                        |                       | - · J · · · · · · · · · · · · · · · · · |                   |                  |       | Open Polenet         |
| singlenet V      |           | Name              | Unit Name    | IO Card | IO Address           | Modbus<br>Addresses    | Mapped<br>Device Type | Main Line                               | Device Type<br>ID | Device<br>Number | Pulse | configuration        |
| □ □· singlenet   | •         | SnWMter           | Unit 000     | 1       |                      | 49   49   305          |                       | 0                                       |                   |                  | 10    | configuration        |
|                  |           | DI 0.2            | Unit 000     | 1       | 2                    | 50   50   306          |                       | 0                                       | 0                 | 0                | 0     | Load Previous System |
| ■ Unit 002 (002) |           | Flow indicator 1  | Unit 001     | 1       | 1                    | 511511307              | Flow indicator 1      | 1                                       | 31                | 1                | 0     |                      |
|                  |           | Elow indicator 2  | Unit 001     | 1       | 2                    | 52   52   208          | Elow indicator 2      | 1                                       | 21                | 2                | 0     |                      |
| ⊕ Unit 004 (004) |           | Plot              |              |         |                      | 52   52   500          | Tiow marcator 2       | -                                       |                   |                  | -     |                      |
|                  |           | DI 2.1            | Unit 002     | 1       | 1                    | 53   53   309          |                       | 0                                       | 0                 | U                | 0     |                      |
| ⊕ Unit 006 (006) |           | DI 2.2            | Unit 002     | 1       | 2                    | 54   54   310          |                       | 0                                       | 0                 | 0                | 0     |                      |
| 🖶 Unit 007 (007) |           | DI 3.1            | Unit 003     | 1       | 1                    | 55   55   311          |                       | 0                                       | 0                 | 0                | 0     |                      |
| 🗄 Unit 008 (008) |           | DI 3.2            | Unit 003     | 1       | 2                    | 56   56   312          |                       | 0                                       | 0                 | 0                | 0     |                      |
| ⊕ Unit 009 (009) |           | DI 4.1            | Unit 004     | 1       | 1                    | 57   57   313          |                       | 0                                       | 0                 | 0                | 0     |                      |
| ⊕ Unit 010 (010) |           | DI 4 2            | Unit 004     | 1       | 2                    | 581581314              |                       | 0                                       | 0                 | 0                | 0     |                      |
| Unit 011 (011)   |           | DIG               | 0111 004     |         | -                    | 501501514              |                       | •                                       | •                 | -                | -     |                      |
|                  |           | DIST              | Unit 005     | 1       |                      | 29 29 312              |                       | U                                       | 0                 | 0                | 0     |                      |
| Unit 013 (013)   |           | DI 5.2            | Unit 005     | 1       | 2                    | 60   60   316          |                       | 0                                       | 0                 | 0                | 0     |                      |
| B Unit 015 (015) |           | DI 6.1            | Unit 006     | 1       | 1                    | 61   61   317          |                       | 0                                       | 0                 | 0                | 0     |                      |
|                  |           | DI 6.2            | Unit 006     | 1       | 2                    | 62   62   318          |                       | 0                                       | 0                 | 0                | 0 🗸   |                      |
|                  | <         | 1                 |              | 1       | <b>_</b>             |                        |                       | 1                                       | 1                 |                  | >     |                      |
|                  | Device P  | arameters         |              |         | Atach                |                        | ×                     |                                         |                   |                  |       |                      |
| Unit 019 (019)   | Device    | arameters         | N            |         |                      |                        |                       |                                         |                   |                  |       |                      |
| 🖶 Unit 020 (020) | 10.7      |                   | 63           |         | Attach Pump Or       | verload 1 To DigitalIn | put?                  |                                         |                   |                  |       |                      |
| ⊕ Unit 021 (021) | IO Iype   |                   | Digital Inpl | π       | F U<br>V 7=          |                        |                       |                                         |                   |                  |       |                      |
| ⊕ Unit 022 (022) |           |                   |              |         | Lo                   | Yes N                  | lo                    |                                         |                   |                  |       |                      |
| . Unit 023 (023) | RTU       |                   | Unit 000     |         |                      |                        |                       |                                         |                   |                  |       |                      |
| 🗄 Unit 024 (024) |           |                   |              |         | Dosing pressure swit | tch 1                  |                       |                                         |                   |                  |       |                      |
|                  | IO Numb   | ber               | 1            |         | Dosing booster prot  | ection 1               |                       |                                         |                   |                  |       |                      |
|                  |           |                   |              |         |                      |                        |                       |                                         |                   |                  |       |                      |
| Unit 027 (027)   | Mainline  |                   | Main Line 1  |         |                      |                        |                       |                                         |                   |                  |       |                      |
|                  |           |                   |              | Ť       |                      |                        |                       |                                         |                   |                  |       |                      |
|                  | Device N  | ame               |              |         |                      |                        |                       |                                         |                   |                  |       |                      |
|                  | Device IV | unic              | SnWMter      |         |                      |                        |                       |                                         |                   |                  |       |                      |
|                  |           |                   |              |         |                      |                        |                       |                                         |                   |                  |       |                      |
|                  | Pulse Rat | te                | 10           |         |                      |                        |                       |                                         |                   |                  |       |                      |
|                  |           |                   |              |         |                      |                        |                       |                                         |                   |                  |       |                      |
|                  |           |                   |              |         |                      |                        |                       |                                         |                   | Attach           |       |                      |
| ⊕ Unit 036 (036) |           |                   |              |         |                      |                        |                       |                                         |                   | Attach           |       |                      |
| unit 037 (037)   |           |                   |              |         |                      |                        |                       |                                         |                   |                  |       |                      |
| 🖶 Unit 038 (038) |           |                   |              |         |                      |                        |                       |                                         |                   | Dettach          |       | Save and Export      |
|                  |           |                   |              |         |                      |                        |                       |                                         |                   |                  |       |                      |

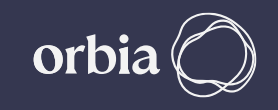

## After all I/O devices are assigned, Click "Save and Export ". A message will Appear "Saved to CSV". Click OK

| Form1                             |      |                   |             |           |            |                     |                       |           |                   |                  |              |           | - B X                 |
|-----------------------------------|------|-------------------|-------------|-----------|------------|---------------------|-----------------------|-----------|-------------------|------------------|--------------|-----------|-----------------------|
|                                   |      | Load Hydraulic Mo | del         |           |            |                     | Digital Outputs       |           | Digital Inp       | uts              |              | Al+Serial | Utilities             |
| singlenet                         | 2    | Name              | Unit Name   | IO Card   | IO Address | Modbus<br>Addresses | Mapped<br>Device Type | Main Line | Device Type<br>ID | Device<br>Number | Pulse Factor | ^         | Open Polenet          |
| 🖻 singlenet 🗠                     |      | SnWMter           | Unit 000    | 1         | 1          | 49   49   305       |                       | 0         | 0                 | 0                | 10           |           | configuration         |
| ⊕- Unit 000 (000)                 |      | DL0.2             | U.a.t. 000  | 1         | 2          | 50   50   305       |                       | 0         | 0                 | 0                | 0            |           | Load Day issue Custom |
| 🖶 Unit 001 (001)                  |      | DI 0.2            | Unit 000    | 1         | 2          | 301 30 1 300        |                       | U         | 0                 | 0                | U            | _         | Load Previous System  |
| 🖶 Unit 002 (002)                  |      | Flow indicator 1  | Unit 001    | 1         | 1          | 51   51   307       | Flow indicator 1      | 1         | 31                | 1                | 0            |           |                       |
| ⊕-Unit 003 (003)                  |      | Flow indicator 2  | Unit 001    | 1         | 2          | 52   52   308       | Flow indicator 2      | 1         | 31                | 2                | 0            |           |                       |
|                                   |      | DI 2.1            | Unit 002    | 1         | 1          | 53   53   309       |                       | 0         | 0                 | 0                | 0            |           |                       |
|                                   |      | DI 2 2            | Lipit 002   | 1         | 2          | 541541310           |                       | 0         | 0                 | 0                | 0            |           |                       |
|                                   |      | 012.2             | 01111 002   |           | <u>د</u>   | 541541510           |                       |           | -                 | •                |              | -         |                       |
| Unit 007 (007)                    |      | DI 3.1            | Unit 003    | 1         | 1          | 55   55   311       |                       | 0         | 0                 | 0                | 0            | _         |                       |
| ⊕ Unit 008 (008)                  |      | DI 3.2            | Unit 003    | 1         | 2          | 56   56   312       |                       | 0         | 0                 | 0                | 0            |           |                       |
| Unit 009 (009)                    |      | DI 4.1            | Unit 004    | 1         | 1          | 57   57   313       |                       | 0         | 0                 | 0                | 0            |           |                       |
|                                   |      | DI 4.2            | Unit 004    | 1         | 2          | 581581314           |                       | 0         | 0                 | 0                | 0            |           |                       |
|                                   |      | DI C 1            |             |           | -          | 501501315           |                       | •         | •                 | •                | •            | _         |                       |
|                                   |      | 015.1             | Unit UUS    | 1         | 1          | 29 29 21 21 2       |                       | U         | 0                 | 0                | 0            |           |                       |
| B Unit 013 (013)                  |      | DI 5.2            | Unit 005    | 1         | 2          | 60   60   316       |                       | 0         | 0                 | 0                | 0            |           |                       |
|                                   |      | DI 6.1            | Unit 006    | 1         | 1          | 61   61   317       |                       | 0         | 0                 | 0                | 0            |           |                       |
|                                   |      | DI 6.2            | Unit 006    | 1         | 2          | 62   62   318       |                       | 0         | 0                 | 0                | 0            |           |                       |
|                                   |      | DI 7 1            | Linit 007   | 1         | 1          | 62   62   210       |                       | 0         | 0                 | 0                | 0            |           |                       |
|                                   |      | 017.1             | 01111 007   |           | ок         | ×                   |                       | •         | -                 | •                | -            | -         |                       |
|                                   |      | DI 7.2            | Unit 007    | 1         | 2          |                     |                       | 0         | 0                 | 0                | 0            |           |                       |
|                                   |      | DI 8.1            | Unit 008    | 1         | 1          |                     |                       | 0         | 0                 | 0                | 0            |           |                       |
| Hint 020 (020)     Hint 021 (021) |      |                   |             |           |            | Saved To CSV        |                       |           |                   |                  |              | ·         |                       |
|                                   | Dev  | ice Parameters    |             |           |            |                     | this IO               |           |                   |                  |              |           |                       |
| ⊕ Unit 022 (022)                  |      |                   |             |           |            |                     |                       |           |                   |                  |              |           |                       |
| ⊕ Unit 024 (024)                  |      | -                 | Digital     | Innut     |            | ОК                  |                       |           |                   |                  |              |           |                       |
| ⊕ Unit 025 (025)                  |      | ype               | Digital     | mpar      | Water m    | eter I              | _                     |           |                   |                  |              |           |                       |
| Hunt 026 (026)                    |      |                   |             |           | Dosing I   | Aeter 1             |                       |           |                   |                  |              |           |                       |
|                                   | RTU  |                   | Unit 000    | )         | Dosing     | Aeter 2             |                       |           |                   |                  |              |           |                       |
| ⊕ Unit 028 (028)                  |      |                   |             |           | Dosing     | pressure switch 1   |                       |           |                   |                  |              |           |                       |
| ⊞-Unit 029 (029)                  |      |                   |             |           | Dosing     | ooster protection 1 |                       |           |                   |                  |              |           |                       |
| ⊕ Unit 030 (030)                  |      | Number            | 1           |           |            |                     |                       |           |                   |                  |              |           |                       |
| Unit 031 (031)                    |      |                   |             |           |            |                     |                       |           |                   |                  |              |           |                       |
| 🖶 Unit 032 (032)                  | Mai  | nline             | Main Line   | -         |            |                     |                       |           |                   |                  |              |           |                       |
| - Unit 033 (033)                  |      |                   | Iviain Line | <b>au</b> |            |                     |                       |           |                   |                  |              |           |                       |
| unit 034 (034)                    |      |                   |             |           |            |                     |                       |           |                   |                  |              |           |                       |
| 🖶 Unit 035 (035)                  | Dev  | ice Name          | SnWMter     | r         |            |                     |                       |           |                   |                  |              |           |                       |
| Unit 036 (036)                    |      |                   |             | -         |            |                     |                       |           |                   |                  |              |           |                       |
| unit 037 (037)                    | 1.   |                   |             |           |            |                     |                       |           |                   |                  |              |           |                       |
| - Unit 038 (038)                  | Puls | ie Kate           | 10          |           |            |                     |                       |           |                   |                  |              |           |                       |
| unit 039 (039)                    |      |                   |             |           |            |                     |                       |           |                   |                  |              |           |                       |
| 🖶 Unit 040 (040)                  |      |                   |             |           |            |                     |                       |           |                   |                  |              |           |                       |
| Unit 041 (041)                    |      |                   |             |           |            |                     |                       |           |                   |                  |              | Attach    |                       |
| ⊕ Unit 042 (042)                  |      |                   |             |           |            |                     |                       |           |                   |                  |              |           |                       |
| ⊕ Unit 043 (043)                  |      |                   |             |           |            |                     |                       |           |                   |                  |              |           |                       |
| 🖶 Unit 044 (044)                  |      |                   |             |           |            |                     |                       |           |                   |                  |              | Dettach   | Save and Evenet       |
|                                   |      |                   |             |           |            |                     |                       |           |                   |                  |              |           | Save and Export       |

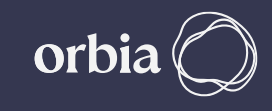

#### Go to GrowSphere Settings screen, under "Communication" select "SingleNet Allocation" and click on "Start Allocation"

| A Not secu | ıre   192.168.0.10/web | ovisu.htm           |            |           |                                |                   | G 🖻 🛧                    |
|------------|------------------------|---------------------|------------|-----------|--------------------------------|-------------------|--------------------------|
| Gr         | owSphere™<br>™         | Farm                | Mainline 3 | -         | Preferences                    | 4                 | Thu 13 Jul 2023 17:59:32 |
| 命          | Con                    | figuration          | Local 1    | I/O       | Remote I/O                     | Communication     | n Wiring Diagram         |
| 备          | SingleN                | let Alloqરૂtion     | RadioNet A | llocation | NetRTU (GW) Allocation         | Weather Station   | n                        |
| 00         | RS-485 ·               | - Serial port (port | : 1)       | Modbus ID | 2 Expor                        | t Hydraulic model | Start Allocation         |
| (NPK)      | #ID                    | Name                | Status     | Verif     | y Modbus Id Entered in Polenet | ,                 |                          |
| Þ          |                        |                     |            |           |                                |                   |                          |
| Ŵ          |                        |                     |            |           |                                |                   |                          |
|            |                        |                     |            |           |                                |                   |                          |
| <b>(</b>   |                        |                     |            |           |                                |                   |                          |
|            |                        |                     |            |           |                                |                   |                          |
| FM         | <                      |                     |            |           |                                |                   |                          |

\*\* UI Interface is subject to change with New Versions

## Confirm all CSV files are detected. Click on "Overwrite existing devices"

| A Not secur       | re   192.168.0.10/web | visu.htm                  |                         |       |                                 |                 |       | G 🖻                    | ☆          |
|-------------------|-----------------------|---------------------------|-------------------------|-------|---------------------------------|-----------------|-------|------------------------|------------|
| Gree              | owSphere™<br>Netafim™ | Farm                      | Mainline 1              | -     | Settings                        | Δ               | SD Th | u 13 Jul 2023 18:08:03 | ((c.<br>79 |
| 命                 | Conf                  | iguration                 | Local I/O               |       | Remote I/O                      | Communicatio    | n     | Wiring Diagram         |            |
| 备                 | SingleNe              | et Allocation<br>SingleNe | RadioNet Allocatio      | n     | NetRTLL (GW) Allocation         | Weather Station | 1     |                        |            |
| 00                | RS-485 -              | Seria Files D             | etect :                 |       |                                 |                 |       | art Allocation         |            |
| (NPK)             | #ID                   | Nai 🕑 D                   | I CSV file              | DO CS | SV file 🕢 Info C                | CSV file        |       |                        |            |
| p <sub>oo</sub> o |                       | 0                         | Add to existing devices | 00    | ⊳<br>Dverwrite existing devices |                 |       |                        |            |
| Ţ                 |                       |                           |                         | L     |                                 |                 |       |                        |            |
|                   |                       |                           |                         |       | Canc                            | Allocate        |       |                        |            |
|                   |                       |                           |                         |       |                                 |                 |       |                        |            |
|                   |                       |                           |                         |       |                                 |                 |       |                        |            |
| FM                |                       |                           |                         |       |                                 |                 |       |                        |            |
|                   |                       |                           |                         |       |                                 |                 |       |                        |            |

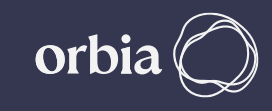

## After allocation process , all devices successfully added. Click on "Go to Remote I/O Tab"

| A Not secur | e   192.168.0.10/web  | ovisu.htm                      |                                          |                                        |                                                           | G                                                   | @ ☆            |                                                                           |                          |                                       |
|-------------|-----------------------|--------------------------------|------------------------------------------|----------------------------------------|-----------------------------------------------------------|-----------------------------------------------------|----------------|---------------------------------------------------------------------------|--------------------------|---------------------------------------|
| Gree        | owSphere"<br>Netafim" | Farm                           | Mainline 1 🛛 🔻                           | Settings                               |                                                           | ı 13 Jul 2023 18:30:59                              | <u>ج</u><br>۶۹ |                                                                           |                          |                                       |
| 命           | Con                   | figuration                     | Local I/O                                | Remote I/O                             | Communication                                             | Wiring Diagram                                      |                |                                                                           |                          |                                       |
| 备           | SingleN               | let Allocation<br>Allocatio    | RadioNet Allocation                      | NetRTLL (GW) Allocation                | Weather Station                                           |                                                     |                |                                                                           |                          |                                       |
| 00          | RS-485 -              | - Seria<br>36 de               | evices have been successfu               | ly added!                              |                                                           | Unassign                                            |                |                                                                           |                          |                                       |
| NPK<br>Do   | #ID<br>0              | Nai 1 uni<br>Ho<br>Ignore this | 1 Unallocated devices for Flow Indicator | ****                                   |                                                           |                                                     |                |                                                                           |                          |                                       |
|             | 1                     | Un<br>Unit002                  | Connected                                | Go to Remote I/                        | O tab Done                                                |                                                     |                | Flow In                                                                   | dicator v                | will always                           |
|             | 3                     | Unit003                        | Connected                                | ************************************** |                                                           |                                                     |                | SNOW                                                                      | as Una                   | located                               |
|             | 4                     | Unit004                        | Connected                                |                                        | Not secure   192.168.0.10     GrowSphere     by, NTEATMAR | · Farm All Mainli                                   | nes 🔹          | <ul> <li>Settings</li> </ul>                                              | 🚹 🐻 Thu                  | 6 🖻 🖈 🗭 🖬<br>1 13 Jul 2023 18:45:14 🔶 |
|             | 5                     | Unit005                        | Connected                                |                                        | ·····                                                     | onfiguration L                                      | ocal I/O       | Remote I/O                                                                | Communication            | 24<br>Wiring Diagram                  |
| FM          | 6                     | unituu6<br>age 1 of page 2     | 2 >                                      |                                        | CO<br>CO<br>CO<br>Remote<br>CO<br>RTU<br>1                | digital output Remote digit<br>Card IO IO<br>1 1 DI | al input R     | temote analog input <u>Unalloca</u><br>ype NO. Source<br>Assign 1 M.Line1 | Name Una<br>Flowindi Flo | illocated device type                 |

\*\* UI Interface is subject to change with New Versions

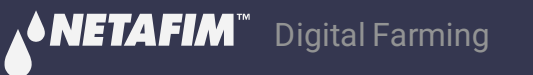

#### Check All devices (Host / RTUs) appear under Singlenet Allocation tab as below

| A Not secure | 192.168.0.10/we | ovisu.htm           |                     |                        |             |                       |                        | G 🖻 🌣           |           |                        |                 |                          |
|--------------|-----------------|---------------------|---------------------|------------------------|-------------|-----------------------|------------------------|-----------------|-----------|------------------------|-----------------|--------------------------|
| Gro          | wSphere™<br>■   | Farm                | Mainline 1          | Settings               |             |                       | nu 13 Jul 2023 18:48:0 | 00 <del>?</del> |           |                        |                 |                          |
| 습            | Con             | figuration          | Local I/O           | Remote I/O             | Communic    | ation                 | Wiring Dia             | gram            |           |                        |                 |                          |
| 斋            | Single          | let Allocation      | RadioNet Allocation | NetRTU (GW) Allocation | Weather St  | ation                 |                        |                 |           |                        |                 |                          |
| 0°           | RS-485          | - Serial port (port | 1) Modbus ID        | 2 Export Hydr          | aulic model |                       | Unassign               |                 |           |                        |                 |                          |
| (NPK)        | #ID             | Name                | Status 🍃            |                        | A Not secu  | re   192.168.0.10/we  | ebvisu.htm             | -               |           |                        |                 | G 년 ☆                    |
| Þ            | 0               | Host unit           | Connected           |                        | Gr          | owSphere™<br>NETAFIM™ | Farm                   | Mainline 1      | •         | Settings               |                 | Thu 13 Jul 2023 18:49:50 |
| 000          | 0               | Unit000             | Disconnected        |                        |             | Cor                   | figuration             | Local I         | 10        | Pemote I/O             | Communication   | Wiring Diagram           |
| <u> </u>     | 1               | Unit001             | Connected           |                        | 山           | COI                   | inguration             |                 | 0         | Remote 1/0             |                 |                          |
|              | 2               | Unit002             | Connected           |                        | 品           | Single                | Net Allocation         | RadioNet All    | location  | NetRTU (GW) Allocation | Weather Station |                          |
|              | 3               | Unit003             | Connected           |                        | _^0         | PS-485                | - Serial port (port    | 1)              | Modbus ID | 2 Export               | Hydraulic model | Unassign                 |
| (63)         | 4               | Unit004             | Connected           |                        | -           | 105 105               | Schar port (port       | -)              | HOUDUS ID |                        |                 | Chassign                 |
|              | 5               | Unit005             | Connected           |                        | (NPK)       | #ID                   | Name                   | Status          |           |                        |                 |                          |
|              | 6               | Unit006             | Connected           |                        | <b>P</b>    | 7                     | Unit007                |                 |           |                        |                 |                          |
| FM           | < p             | age 1 of page 2     |                     |                        | $\wedge$    | 8                     | Unit008                | Connected       |           |                        |                 |                          |
|              |                 |                     |                     |                        |             | 9                     | Unit009                | Connected       |           |                        |                 |                          |
|              |                 |                     |                     |                        |             | 10                    | Unit011                | Connected       |           |                        |                 |                          |
|              |                 |                     |                     |                        | 63          | 12                    | Unit012                | Connected       |           |                        |                 |                          |
|              |                 |                     |                     |                        |             | 13                    | Unit013                | Connected       |           |                        |                 |                          |
|              |                 |                     |                     |                        | L           |                       |                        |                 |           |                        |                 |                          |
|              |                 |                     |                     |                        | FM          | < p                   | age 2 of page 2        |                 |           |                        |                 |                          |

## **Check all I/O s are allocated**

| A Not secur | re   192.168.0.10/web                                                                                                    | A Not secure 192.168.0.10/webvisu.htm G 🖻 🖈 1 |        |         |                    |     |                              |             |                     |                            |                      |                      |                                       |        |          |          |               |           |                   |     |
|-------------|----------------------------------------------------------------------------------------------------|-----------------------------------------------|--------|---------|--------------------|-----|------------------------------|-------------|---------------------|----------------------------|----------------------|----------------------|---------------------------------------|--------|----------|----------|---------------|-----------|-------------------|-----|
| Gr          | owSphere™<br>netafim⁻                                                                                                    | Farm                                          |        | A       | ll Mainlines       |     | <ul> <li>Settings</li> </ul> |             |                     |                            | Thu 13 Jul           | 2023 18              | 8:51:04                               |        |          |          |               |           |                   |     |
| 命           | Conf                                                                                                    | ifigurai                                      | ion    |         | Local I/C          | þ   | Rer                          | note I/O    | Com                 | munication                 |                      | Wiring               | Diagram                               |        |          |          |               |           |                   |     |
| 备           | Remote di                                                                                                    | igital c                                      | utput  | Ren     | note digital input | : F | Remote analog ir             | iput Unallo | cated devices       |                            |                      |                      |                                       |        |          |          |               |           |                   |     |
| 00          | RTU                                                                                                    | 6                                             | ard IC | D D     | evice type         | NO  | Source                       | Name        | Flow<br>A Not secur | Ar<br>e   192.168.0.10/web | ea (ha)<br>ovisu.htm | Assigr               | ed                                    | -      |          |          |               |           | G                 | € ☆ |
| (NPK)       | 0                                                                                                    | :                                             | . 1    | F       | Pump               | ] 1 | M.Line1                      | SnPMP1      | Gro                 | owSphere"                  | Farm                 |                      | All Mainlines                         |        | Settings |          | <b>A</b>      | SD Thu 13 | Jul 2023 18:52:26 | ((: |
| Þ           | 0                                                                                                    | :                                             | . 2    | 1       | MainValve          | ] 1 | M.Line1                      | SnMV1       |                     | Con                        | figuration           |                      | Local I/O                             |        | Remo     | ote I/O  | Communication |           | Wiring Diagram    | 84  |
| Â           | 1         1         1         Valve         1         M.Line1         SnV           1         1         2         Valve         2         M.Line1         SnV |                                               |        |         |                    |     |                              | SnV1        |                     |                            |                      | . Г                  | · · · · · · · · · · · · · · · · · · · |        |          |          |               |           | 5 5               |     |
|             | 1                                                                                                    | 1 2 Valve 2 M.Line1 SnV2                      |        |         |                    |     | SnV2                         | Å           | Remote di           | gital outpu                |                      | Remote digital input | Re                                    | Source | Name     |          | Pate          | Assigned  |                   |     |
|             | 2                                                                                                    | :                                             | . 1    | Ń       | Valve              | 3   | M.Line1                      | SnV3        | 00                  | 0                          | 1                    | 10                   | Water Meter                           | 1      | Milipol  |          |               | 20.00     |                   |     |
| (193)       | 2                                                                                                    | :                                             | . 2    | Ń       | Valve              | 4   | M.Line1                      | SnV4        | (NPK)               | U                          | 1                    | 1                    |                                       | L      | M.LINEI  | SHWMIRI  |               | 30.00     | Unassign          |     |
|             | 3                                                                                                    | :                                             | . 1    | \<br>\  | Valve              | 5   | M.Line1                      | SnV5        | 50                  | 11                         | 1                    | 1                    | Dosing Pressure S 1                   | 1      | M.Line1  | SnDpSw1  | NO V          |           | Unassign          |     |
| FM          |                                                                                                    |                                               | < pag  | ge 1 of | f page 4           | >   |                              |             | Ŵ                   | 11                         | 1                    | 2                    | Dosing Booster Pro 1                  | 1      | M.Line1  | SnDBprot | NO 🔻          | ]         | Unassign          |     |
|             |                                                                                                    |                                               |        | -       |                    |     |                              |             |                     | 12                         | 1                    | 1                    | Pump Overload 1                       | 1      | M.Line1  | SnPmpOvl | NO 🔻          | ]         | Unassign          |     |
|             |                                                                                                    |                                               |        |         |                    |     |                              |             |                     | 12                         | 1                    | 2                    | Dosing Meter 1                        | 1      | M.Line1  | SnDM1    | LPP           | 1.00      | Unassign          |     |
|             |                                                                                                    |                                               |        |         |                    |     |                              |             |                     | 13                         | 1                    | 1                    | Dosing Meter 2                        | 2      | M.Line1  | SnDM2    | LPP           | 1.00      | Unassign          |     |
|             |                                                                                                    |                                               |        |         |                    |     |                              |             |                     | 13                         | 1                    | 2                    | Dosing Meter 3                        | 3      | M.Line1  | SnDM3    | LPP           | 1.00      | Unassign          |     |
|             |                                                                                                    |                                               |        |         |                    |     |                              |             |                     |                            |                      |                      |                                       |        |          |          |               |           |                   |     |

## To test , Click on Valve, Select Manual - On >> "M"(Manual) & "P"(Pending) will appear. "P" will disappear and Valve will turn Green when Status Changes to ON in PoleNet

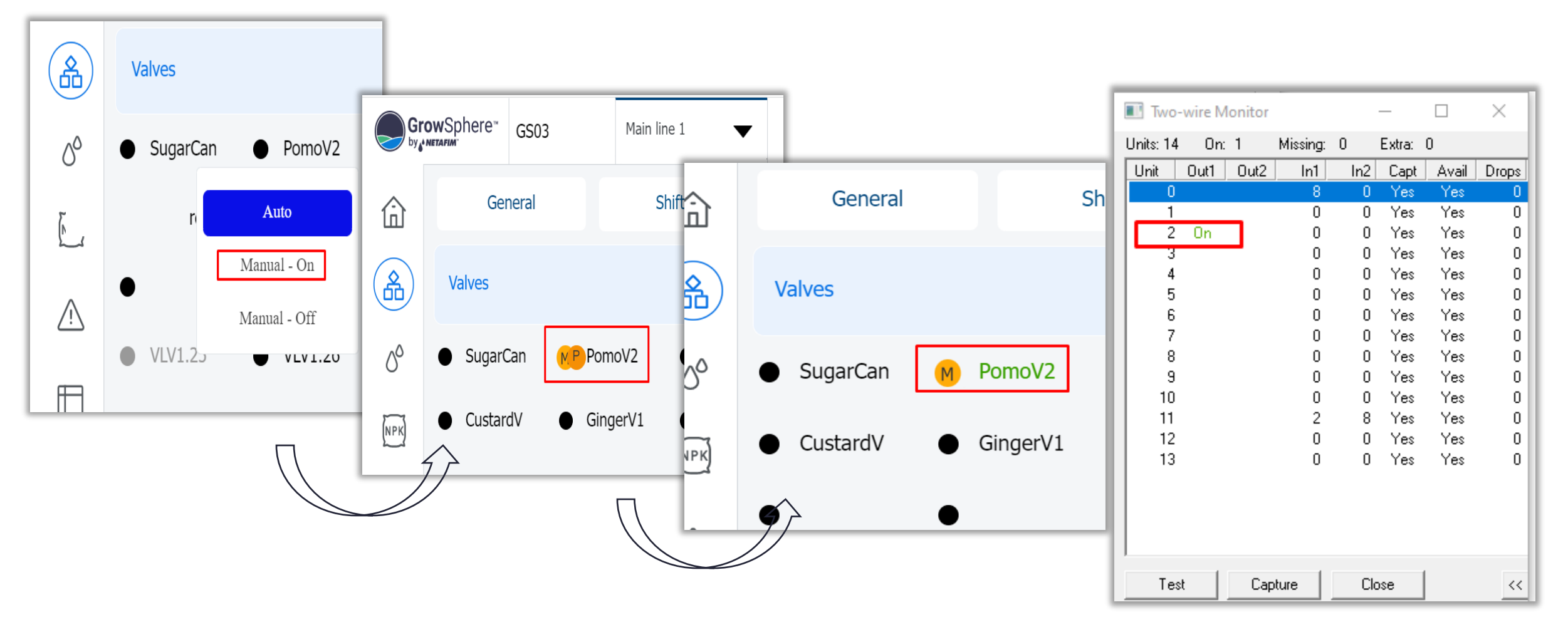

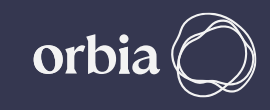

To close Valve from UI, click the Valve & Select Auto >> You can see the Valve Status disappears in Polenet and Valve In UI turns Black

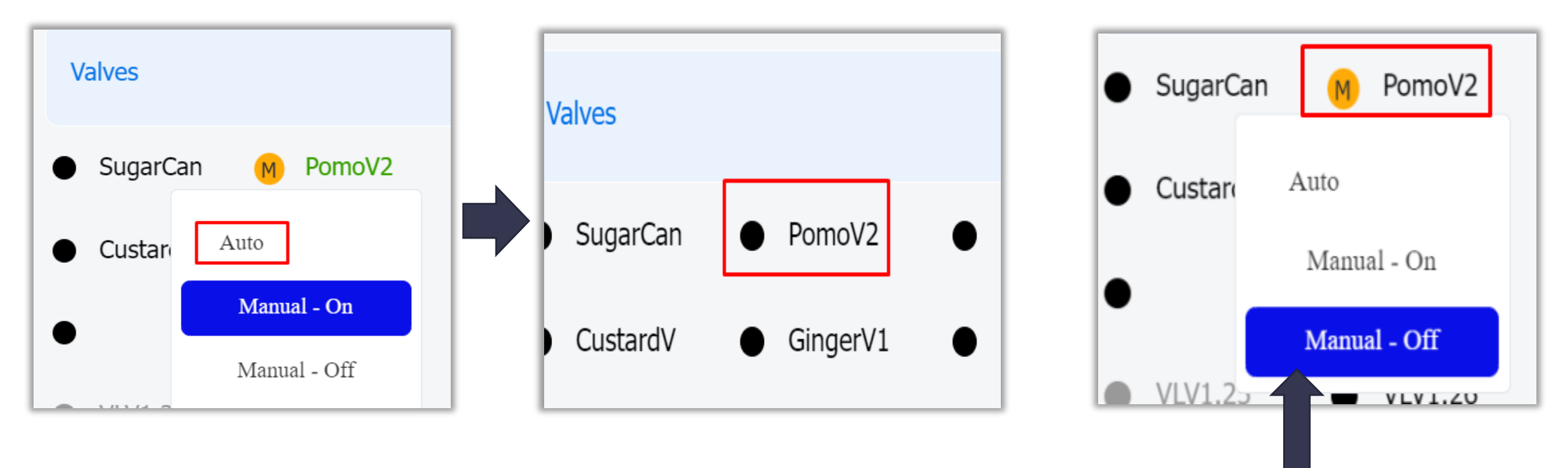

Note:If "**Manual – Off**" is chosen, Valve will not open in AUTO mode. Need to Select "**AUTO**" to make it active. "**M**" against the Valve is the indication of Manual operation.

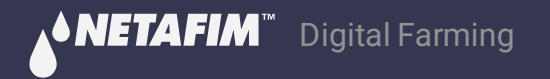

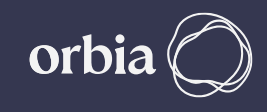

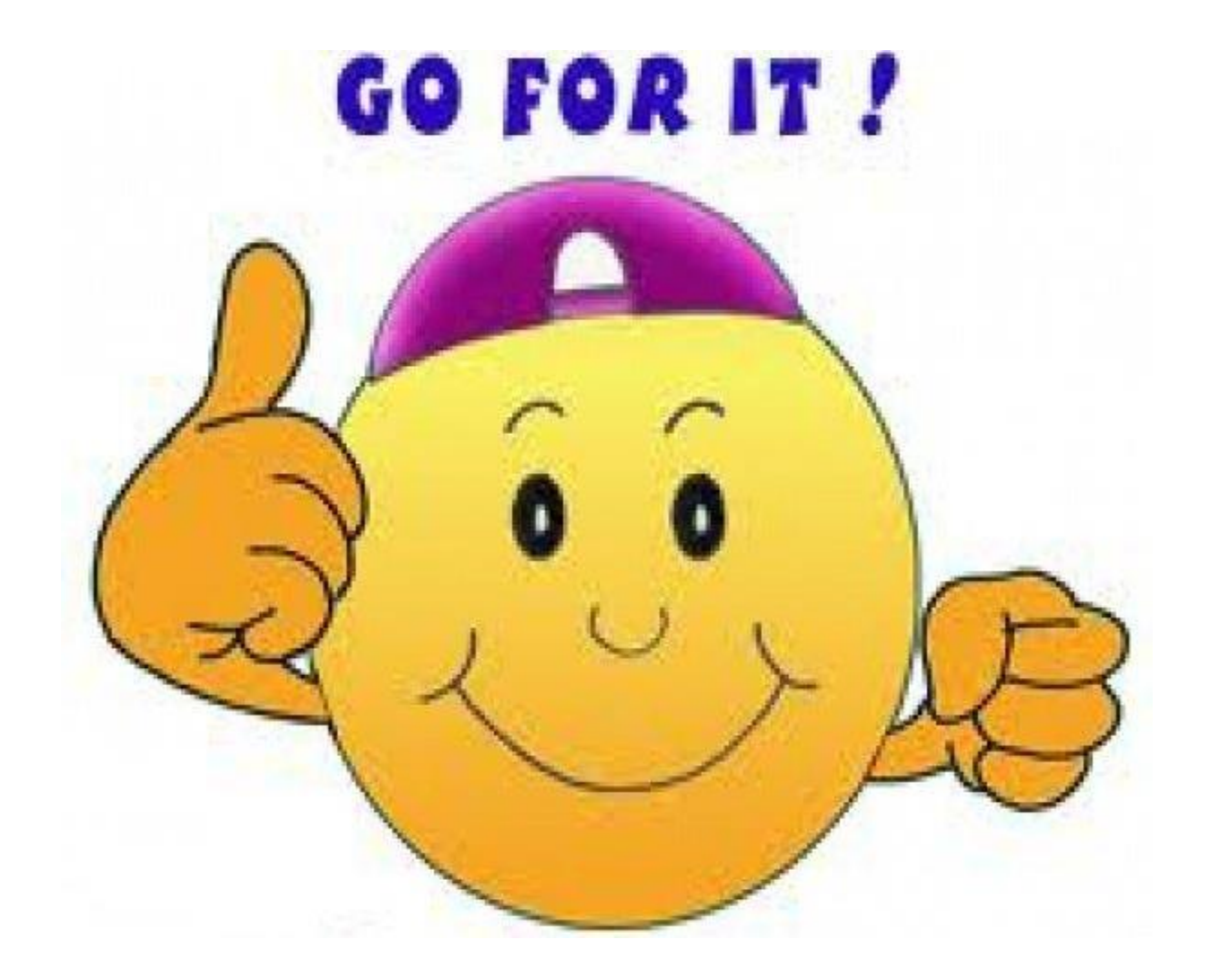

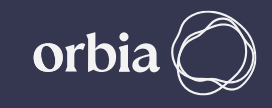

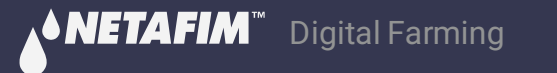